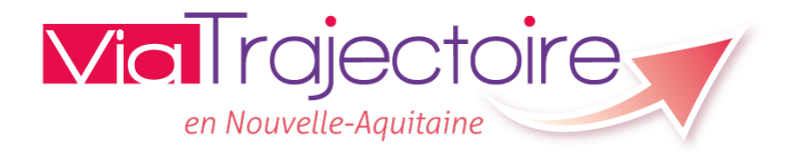

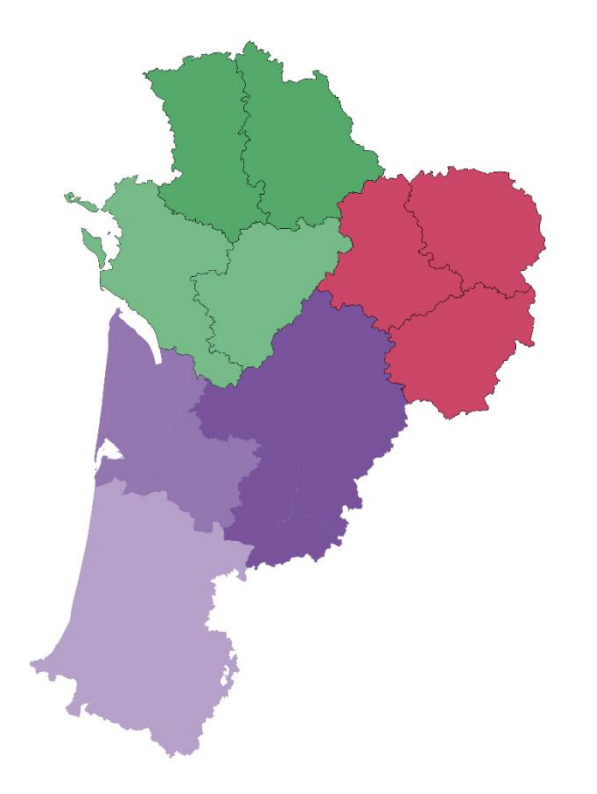

## Gestion des demandes d'admission en EHPAD, USLD et Résidences Autonomie depuis l'Espace Particulier

## Accéder à l'Espace Particulier :

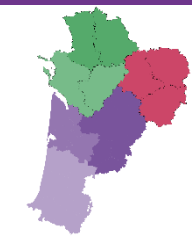

AAA ?

### **Via**Trajectoire

#### Bienvenue sur ViaTrajectoire

Accueil

Nous utilisons des cookies pour vous garantir la meilleure expérience sur notre site. Si vous continuez à utiliser ce dernier, nous considérerons que vous acceptez l'utilisation des cookies. Ok En savoir plus

#### Une orientation personnalisée et informatisée

ViaTrajectoire est un service public, gratuit et sécurisé, qui propose aux particuliers, aux médecins libéraux, aux professionnels hospitaliers et du secteur médico-social une aide à l'orientation personnalisée en soins de suite et de réadaptation, en hospitalisation à domicile, en unité de soins de longue durée ou en structure d'hébergement pour personnes âgées via intermet. En savoir plus

#### Annuaires

Etablissements sanitaires

Etablissements pour personnes âgées

 Etablissements pour personnes en situation de handicap

Via Irajectoire

en Nouvelle-Aquita

#### Vous êtes

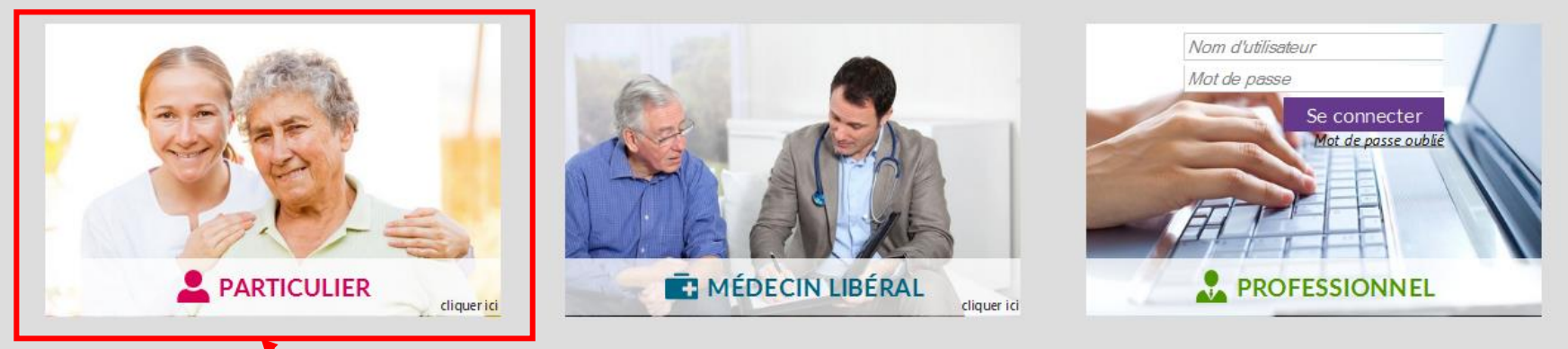

Sur la page d'accueil, cliquer sur « Particulier\_»

2

## L'espace particulier

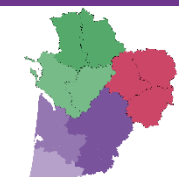

en Nouvelle-Aauitain

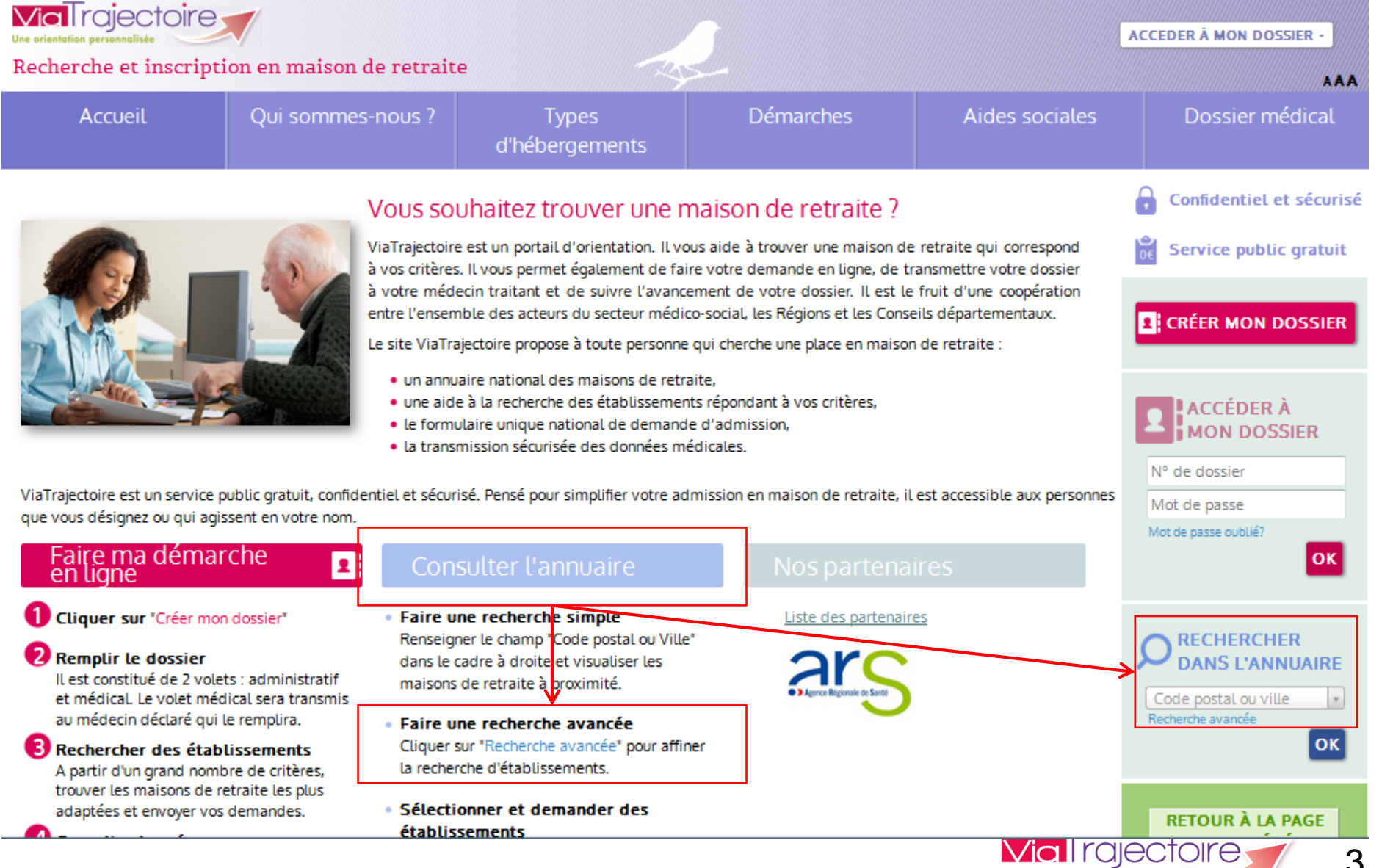

<u>16/03/2017</u>

#### L'annuaire en ligne - http://www.viatrajectoire.f **Via** Trajectoire ACCEDER À MON DOSSIER -Recherche et inscription en maison de retraite Reason P AAA Qui sommes-nous? Démarches Aides sociales Dossier médical Types d'hébergements TROUVER UNE MAISON DE RETRAITE Informations Critères de localisation Vous êtes actuellement en train de consulter l'annuaire des Code postal - Ville Code postal ou ville établissements d'hébergement pour Nom personnes âgées. Distance 3km Les informations disponibles sont Type d'hébergement renseignées par les établissements sous leur unique responsabilité. Permanent Accueil de jour Temporaire Accueil de nuit Les distances sont affichées à vol Accueil séquentiel d'oiseau. Tarification Vous ne pouvez sélectionner Habilité aide sociale Indifférent un établissement que si vous Tarifs êtes identifié. Compris entre 0 et 7500 euros par mois Affiliation Pour créer un dossier cliquez Caisse réservataire ici. Aucune Pour yous connecter à votre Prestations dossier cliquez ici. Confort Soins

Lancer la rechercl

en Nouvelle-Aquitaine

4

#### L'annuaire en ligne - http://www.viatrajectoire.f Fiche établissement Ferme **EHPAD Des Cinq Rivières** Télécharger la documentation 🛛 🥅 Imprimer Adresse 100 allee de compeyron, 40250 souprosse Plan d'accès Tél 05 58 44 60 90 ACCÈS Fax 05 58 44 17 60 accueil.souprosse@orange.fr E-mail **PUBLIC** Site http://www.les5rivieres.fr FINESS 400010898 Situé dans un bâtiment moderne au cœur du village, l'E.H.P.A.D. des Cing Rivières est une structure médico-sociale publique territoriale, accueillant des personnes âgées de 60 ans. L'établissement est habilité à recevoir des résidents bénéficiaires de l'Aide Sociale à

l'Hébergement, de l'Allocation Personnalisée d'Autonomie (A.P.A.) et de l'Allocation Personnalisée au Logement (A.P.L.). Cette structure médicalisée mobilise une équipe de professionnels dotée d'un savoir, d'un savoir-être et d'un savoir-faire. Son objectif est de vous accompagner dans les gestes de la vie guotidienne en tenant compte de vos besoins.

L'EHPAD dispose d'une unité d'hébergement classique, d'une unité de soins Alzheimer ou maladies apparentées, d'un PASA.

La capacité d'accueil est de 60 places :

- Hébergement permanent : 55 places, dont 11 en Unité Alzheimer
- Hébergement temporaire : 3 places, dont 1 en Unité Alzheimer
- Accueil de jour : 2 places

### Capacité d'accueil

| Chambres | simples | 6 |
|----------|---------|---|
| Chambres | doubles | 0 |

### Soins médicotechniques

Date de dernière mise à jour : 30/06/2015

Colostomie Etablissement sécurisé ? Kinésithérapie ? Organisation des transfusions ? Oxygénothérapie ?

Pédicurie-podologie ?

#### Prestations de confort

Date de dernière mise à jour : 30/06/2015

Accès au culte Animations Chambres couples Coiffeur Internet Possibilité d'apporter des meubles personnels Présence parc/jardin

Salle de restaurant pour les familles

#### Autres informations Direction

LASSERRE-SERGENT Pascale Tél: 05 58 44 60 90 i direction.ehpadsouprosse@orange.fr

#### SIRET

## Tarification \*

| Habilité APL 🕐                 | Oui                         |
|--------------------------------|-----------------------------|
| Places habilitées à l'aide soc | tiale                       |
| Hébergement permanent          | 1 795,80 €/mois - 55 places |
| Hébergement temporaire         | 1 795,80 €/mois - 3 places  |

Oui

Suppléments

| Chambre simple | 0,00 €/jour |
|----------------|-------------|
| Chambre double | 0,00 €/jour |

#### Places habilitées à l'aide sociale - Détails

| arif | Hé | berg | lem | ent | Ta | arif | ۶D | ép | end | lan | ce |
|------|----|------|-----|-----|----|------|----|----|-----|-----|----|
|      |    | _    |     |     |    |      |    |    |     |     |    |

| Туре       | > 60 ans      | < 60 ans | GIR 1-2   | GIR 3-4    | GIR 5-6     |
|------------|---------------|----------|-----------|------------|-------------|
| Permanent  | : 54,09 € / j |          | 21,37 € / | j13,57 € / | j5,77 € / j |
| Temporaire | e54,09 € / j  |          | 21,37 € / | j13,57 € / | j5,77 € / j |

#### Tarifs indépendants de l'aide sociale - Détails

|                                                             | Tarif Hébe  | rgement | Tarif Dé | pendanc | e       |
|-------------------------------------------------------------|-------------|---------|----------|---------|---------|
| Туре                                                        | Minimum     | Maximum | GIR 1-2  | GIR 3-4 | GIR 5-6 |
| Accueil de jour<br>Accueil de nuit<br>Accueil<br>séquentiel | 32,45 € / j |         |          |         |         |

#### Contact pour les admissions

CAZALIS Maryse adresantesouprosse@orange.fr

Autres tarifs

Accueil de jour

32,45 €/j - 2 places

## L'annuaire en ligne - http://www.viatrajectoire.f

#### Fiche établissement

Habilité aide sociale à l'hébergement

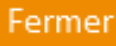

## L'annuaire en ligne - http://www.viatrajectoire.fr

#### Fiche établissement

Unités

#### Fermer

| Discipline                              | Nom de l'unité                            | Mode                | Clientèle                                      |
|-----------------------------------------|-------------------------------------------|---------------------|------------------------------------------------|
| Accueil en Maison de Retraite           | EHPAD des Cinq Rivières - Accueil de jour | Accueil de Jour     | Personnes Agées (Sans Autre<br>Indication)     |
| Accueil en Maison de Retraite           | EHPAD des Cinq Rivières - Hébergement     | Hébergement Complet | Personnes Agées (Sans Autre                    |
|                                         | Permanent                                 | Internat            | Indication)                                    |
| Accueil en Maison de Retraite           | EHPAD des Cinq Rivières - Unité Protégée  | Hébergement Complet | Personnes Alzheimer ou maladies                |
|                                         | HP                                        | Internat            | apparentées                                    |
| Accueil temporaire pour                 | EHPAD des Cinq Rivières - Accueil         | Hébergement Complet | Personnes Agées (Sans Autre                    |
| Personnes Agées                         | Temporaire                                | Internat            | Indication)                                    |
| Accueil temporaire pour                 | EHPAD des Cinq Rivières - Unité Protégée  | Hébergement Complet | Personnes Alzheimer ou maladies                |
| Personnes Agées                         | HT                                        | Internat            | apparentées                                    |
| Pôles d'activité et de soins<br>adaptés | EHPAD des Cinq Rivières - PASA            | Accueil de Jour     | Personnes Alzheimer ou maladies<br>apparentées |

### Organisme gestionnaire

| Raison sociale   | COMMUNAUTE DE COMMUNES PAYS TARUSATE      |
|------------------|-------------------------------------------|
| FINESS           | 400010849                                 |
| Statut juridique | Etb.Social et Médico-Social Intercommunal |

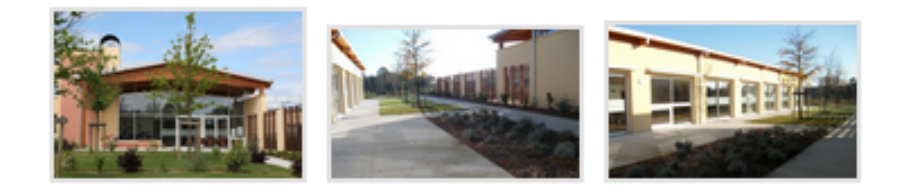

\* Tarifs mensuels indicatifs correspondant au reste à charge pour un futur résident ayant un GIR 5 ou 6. Ces tarifs ne prennent pas en compte les prestations complémentaires éventuelles.

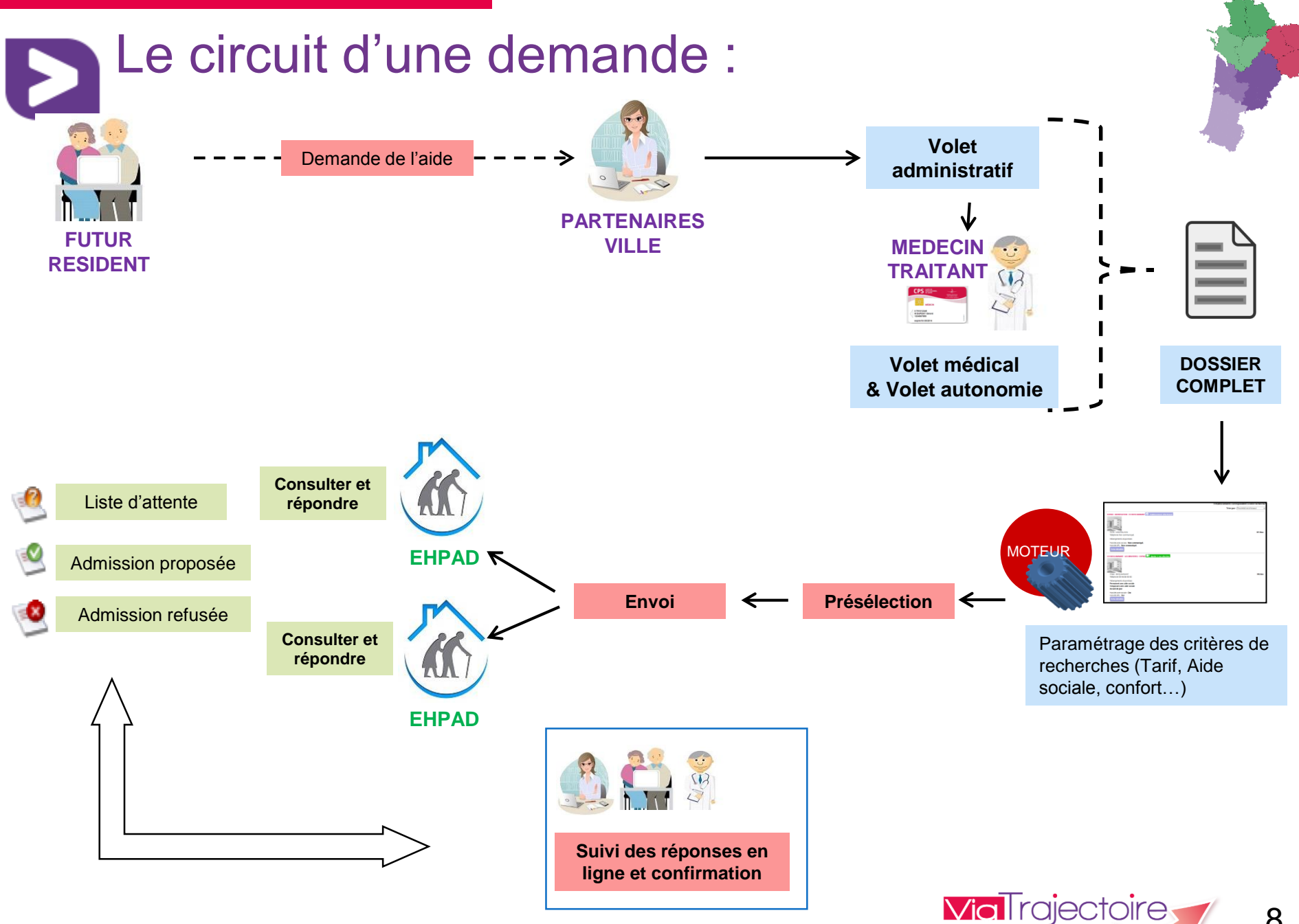

en Nouvelle-Aquitaine

#### Accéder à l'Espace Particulier : **Via**Trajectoire ACCEDER À MON DOSSIER -Recherche et inscription en maison de retraite AAA PLATEFORME DE FORMATION Qui sommes-nous? Démarches Aides sociales Dossier médical Accueil Confidentiel et sécurisé Vous souhaitez trouver une maison de retraite ? ViaTrajectoire est un portail d'orientation. Il vous aide à trouver une maison de retraite qui correspond à vos Service public gratuit critères. Il vous permet également de faire votre demande en ligne, de transmettre votre dossier à votre médecin traitant et de suivre l'avancement de votre dossier. Il est le fruit d'une coopération entre l'ensemble des acteurs du secteur médico-social, les Régions et les Conseils départementaux de leurs **1** CRÉER MON DOSSIER départements. Le site ViaTrajectoire propose à toute personne qui cherche une place en maison de retraite : un annuaire national des maisons de retraite, une aide à la recherche des établissements répondant à vos critères, ACCÉDER À le formulaire unique national de demande d'admission, MON DOSSIER la transmission sécurisée des données médicales. N° de dossier ViaTrajectoire est un service public gratuit, confidentiel et sécurisé. Pensé pour simplifier votre admission en maison de retraite, il est accessible aux personnes que Mot de passe vous désignez ou qui agissent en votre nom. Mot de passe oublié? Faire ma démarche en ligne Faire une recherche simple Liste des conseils généraux des Cliquer sur "Créer mon dossier" RECHERCHER Renseigner Le champ "Code postal ou Ville" départements partenaires. Cliquer sur « Créer mon dossier »

#### <u>16/03/2017</u>

9

# Accéder à l'Espace Particulier :

### Avant de commencer

### PRÉREQUIS

Disposer d'une adresse email valide
 Afin d'être averti de l'avancement de votre démarche

### PIÈCES À RASSEMBLER

- Votre carte vitale
- Votre avis d'imposition

#### DÉMARCHE À SUIVRE

- Composer son dossier
- Rechercher les établissements
- 3) Contacter les établissements
- Consulter les réponses des établissements

### Cliquer sur « Démarrer »

- A tout moment vous pouvez accéder à votre dossier, le modifier et consulter les réponses à votre demande
- Besoin d'aide ? Consultez la Foire Aux Questions (F.A.Q)
- il vous manque une pièce justificative ? Cliquez sur finir plus tard. Les champs que vous aurez complétés seront sauvegardés.

DÉMARRER

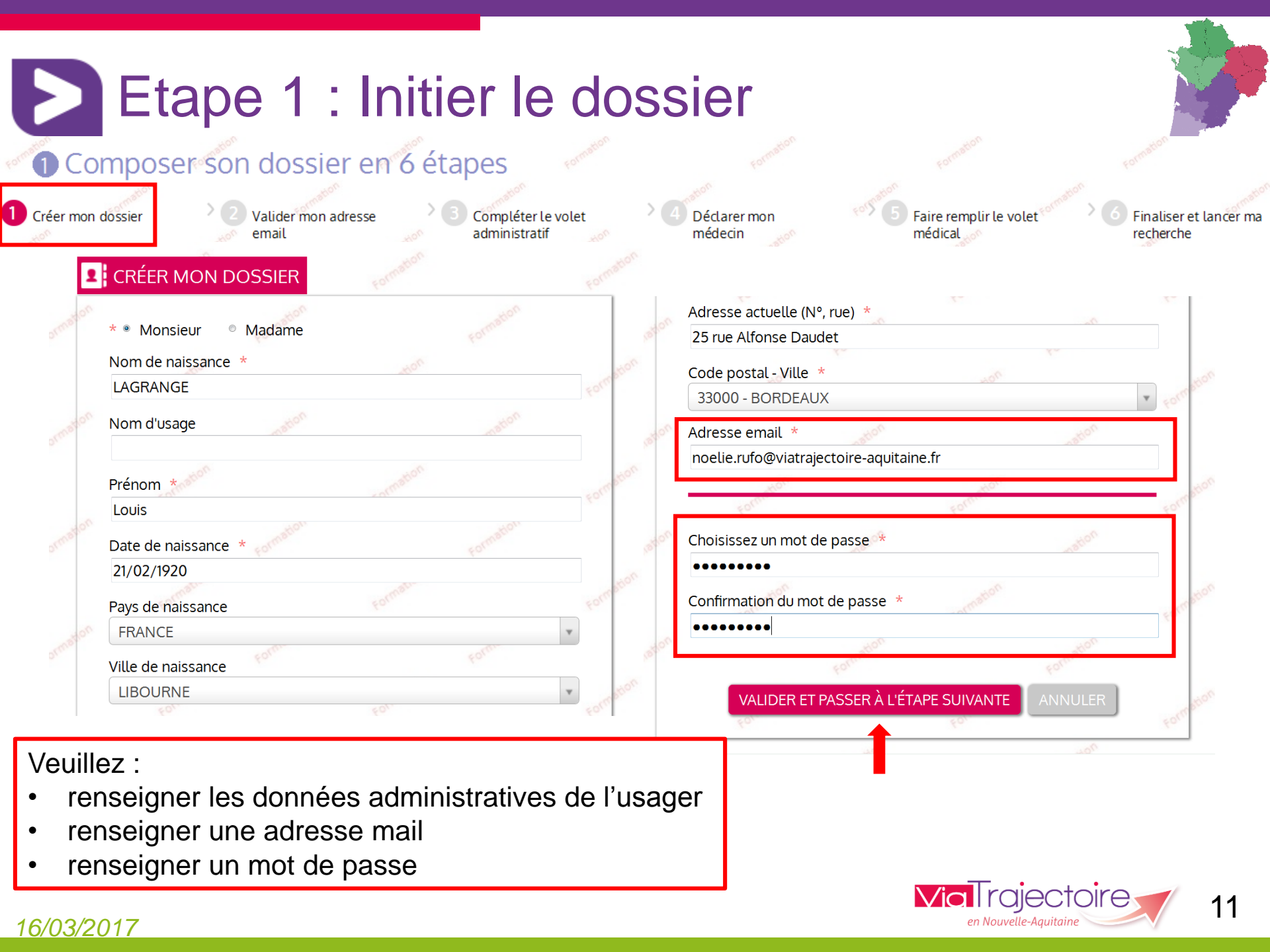

# Etape 2 : Valider la charte des usagers

### Charte

## X

=

## Charte des usagers de l'espace « Particulier » de ViaTrajectoire

Version Juin 2015

### PRÉSENTATION DE VIATRAJECTOIRE

ViaTrajectoire est un site Internet qui propose une aide à l'orientation des personnes ayant besoin d'être admises en soins de suite et de réadaptation, en hospitalisation à domicile, en Unité de Soins Palliatifs, en unité de soins de longue durée ou en structure d'hébergement pour personnes âgées (maisons de retraite). Ce site est le fruit d'une coopération entre l'ensemble des acteurs du secteur sanitaire et du secteur médico-social, en lien étroit avec les Agences Régionales de Santé (ARS) et les Conseils Départementaux des régions impliquées dans le projet. ViaTrajectoire est un service public, gratuit et sécurisé, qui est destiné à la fois aux usagers et aux professionnels de santé.

L'espace « Particulier » de ViaTrajectoire vous permet de choisir un ou plusieurs établissements selon vos critères. ViaTrajectoire vous permet de faire vos recherches et démarches en ligne, de transmettre votre dossier à votre médecin traitant et de suivre (à tout 🔻

J'ACCEPTE LA CHARTE

ANNULER

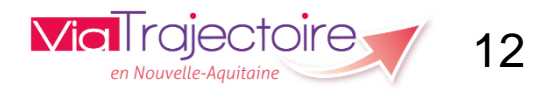

## Etape 2 : la charte des usagers

Principaux points de la Charte ViaTrajectoire Usager :

- Détenteurs du droit d'accès au dossier informatisé = l'usager ou son représentant
- S'engager à renseigner des **données exactes** et à ne rien omettre volontairement
- Informations médicales stockées de façon confidentielle et sécurisée
- Accès aux informations médicales du dossier strictement réservé aux médecins
- Droit de rectification des données
- Libre choix de critères de sélection des établissements
- Le dossier ViaTrajectoire ne vaut en aucun cas admission. Il ne remplace pas un contact direct avec les établissements choisis.

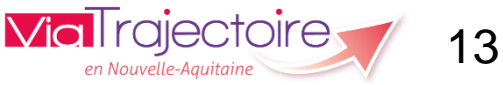

#### Etape 3 : Valider l'adresse mail Composer son dossier en 6 étapes Créer mon Valider mon Compléter le Faire remplir le Déclarer mon Finaliser et lancer dossier adresse email volet médecin volet médical ma recherche administratif Valider mon adresse email Vous venez de compléter la première étape. Votre dossier a été créé sous la référence: 15722150 Un e-mail de confirmation vous a été envoyé à l'adresse noelie.rufo@viatrajectoire-aquitaine.fr. Veuillez cliquer sur le lien qui apparaît dans le contenu de l'e-mail, afin de valider votre adresse e-mail et de passer à l'étape suivante. Si vous n'avez pas reçu d'e-mail, vérifiez les courriers indésirables dans votre boite de réception. Si vous vous êtes trompé d'adresse email ou que vous n'avez pas recu d'email veuillez cliquer sur ce lien : je change mon adresse email De no\_reply.trajectoire@sante-ra.fr 🐟 Répondre 🔿 Transférer 👼 Archiver 💧 Indésirable 🔕 Supp ujet [ViaTrajectoire PA Recette] [ViaTrajectoire] Validation de la création de dossier de demande d'hébergement Pour Moia Autres act Madame, Monsieur Vous venez de créer le dossier de demande d'hébergement n°15722150 dans ViaTrajectoire. Afin de valider la création de celui-ci, merci de bien vouloir cliquer sur le lien ci-dessous (ou le recopier dans votre navigateur). https://trajectoireformation.sante-ra.fr/GrandAge/Pages/Connexion/AccesDirect.aspx?key=91f7d1f3-c694-4a48-b561-3a6b576f77b5&type=ma En vous remerciant pour votre confiance,

L'équipe ViaTrajectoire

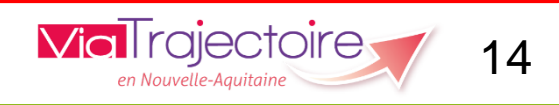

#### Etape 3 : Valider l'adresse mail Composer son dossier en 6 étapes Créer mon 2 Valider mon Compléter le Déclarer mon Faire remplir le Finaliser et lancer volet médecin adresse email volet médical dossier ma recherche administratif Adresse e-mail validée Vous venez de valider votre adresse e-mail. Votre dossier a été créé sous la référence de: 27060154 Vous pouvez désormais retrouver votre dossier à tout moment. Notez bien votre référence : 27060154, elle vous permettra de vous connecter à votre dossier

ETAPE SUIVANTE

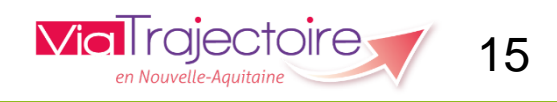

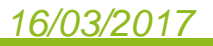

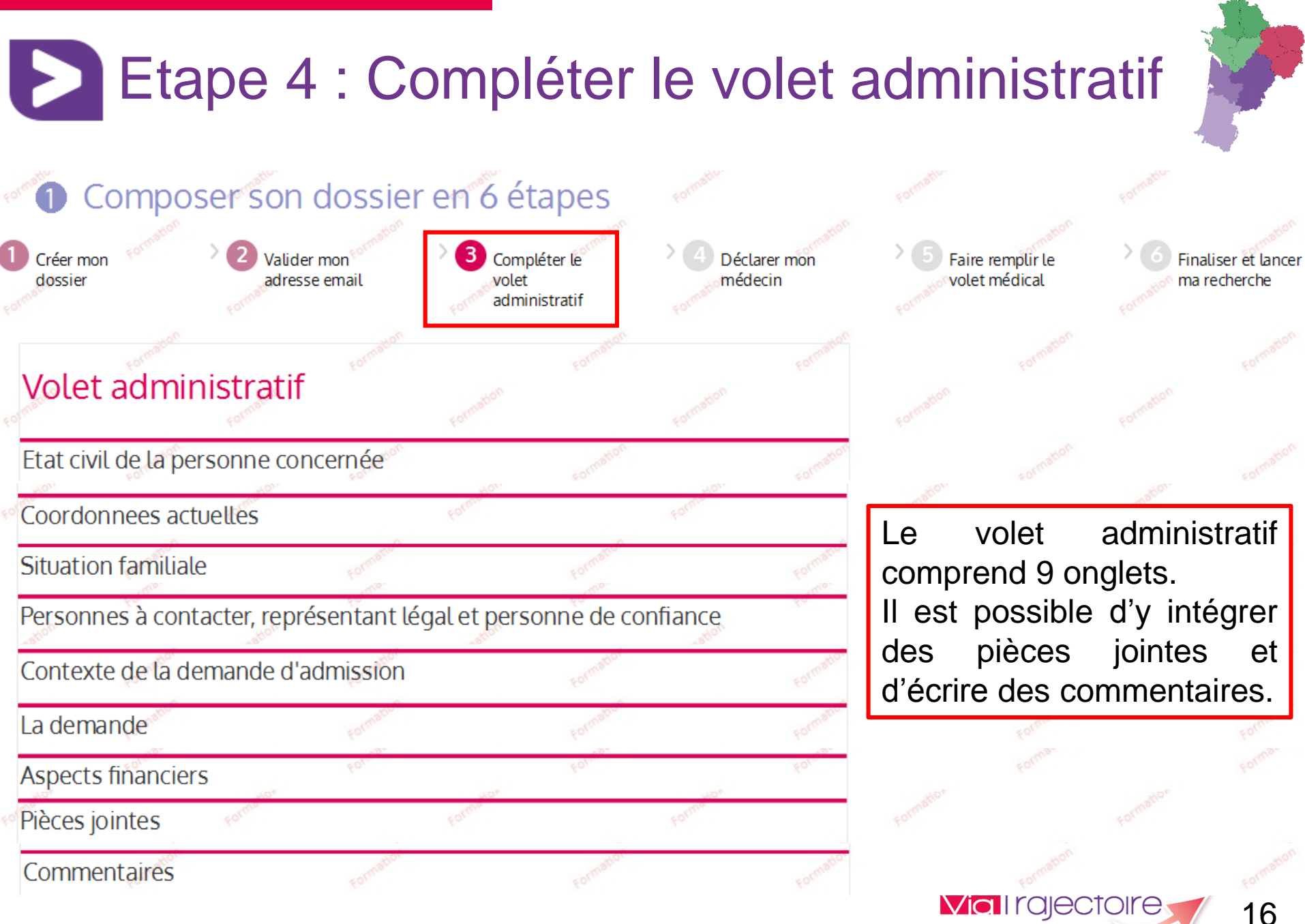

en Nouvelle-Au

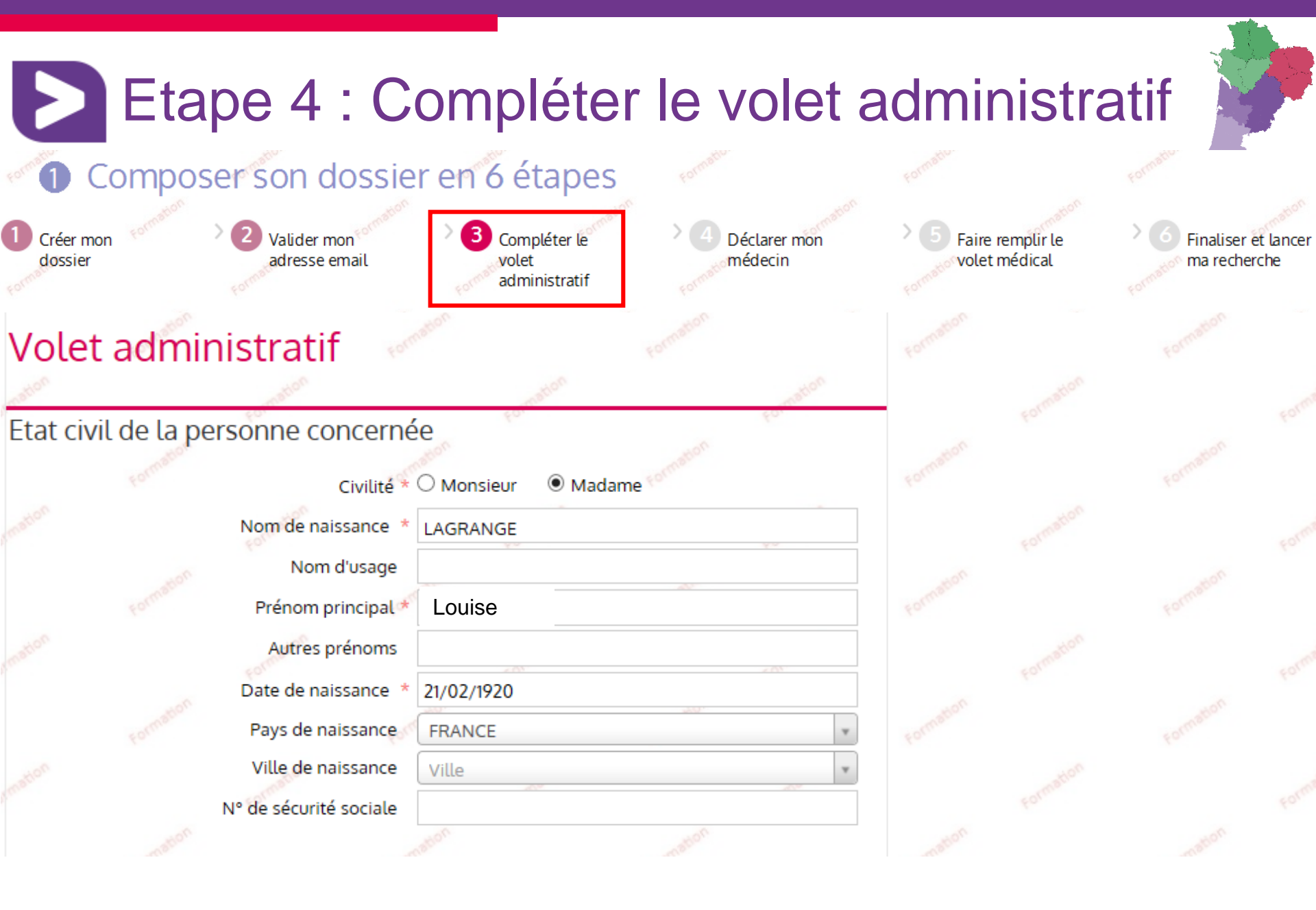

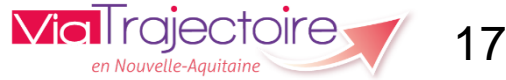

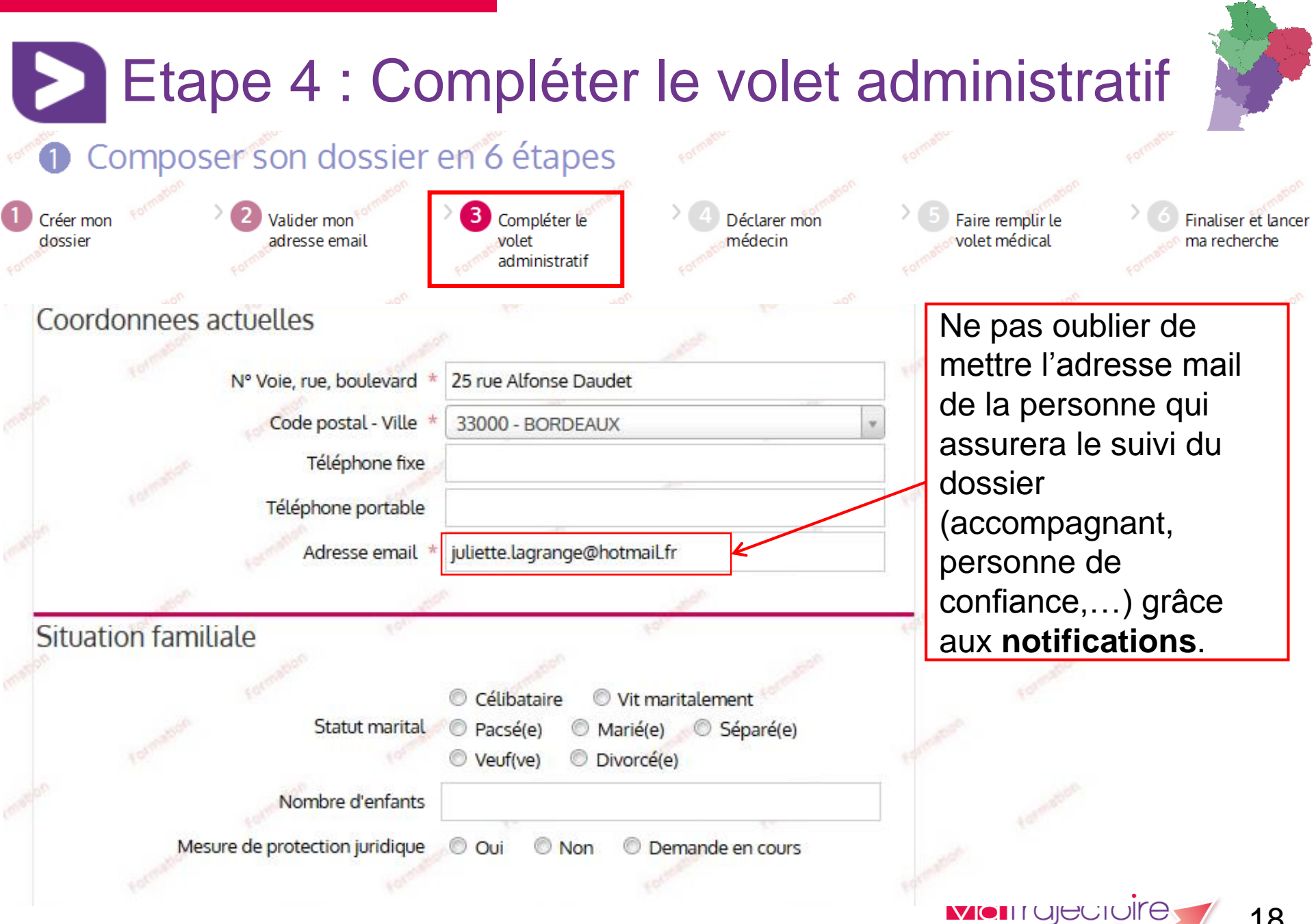

#### 18

en Nouvelle-Aquitain

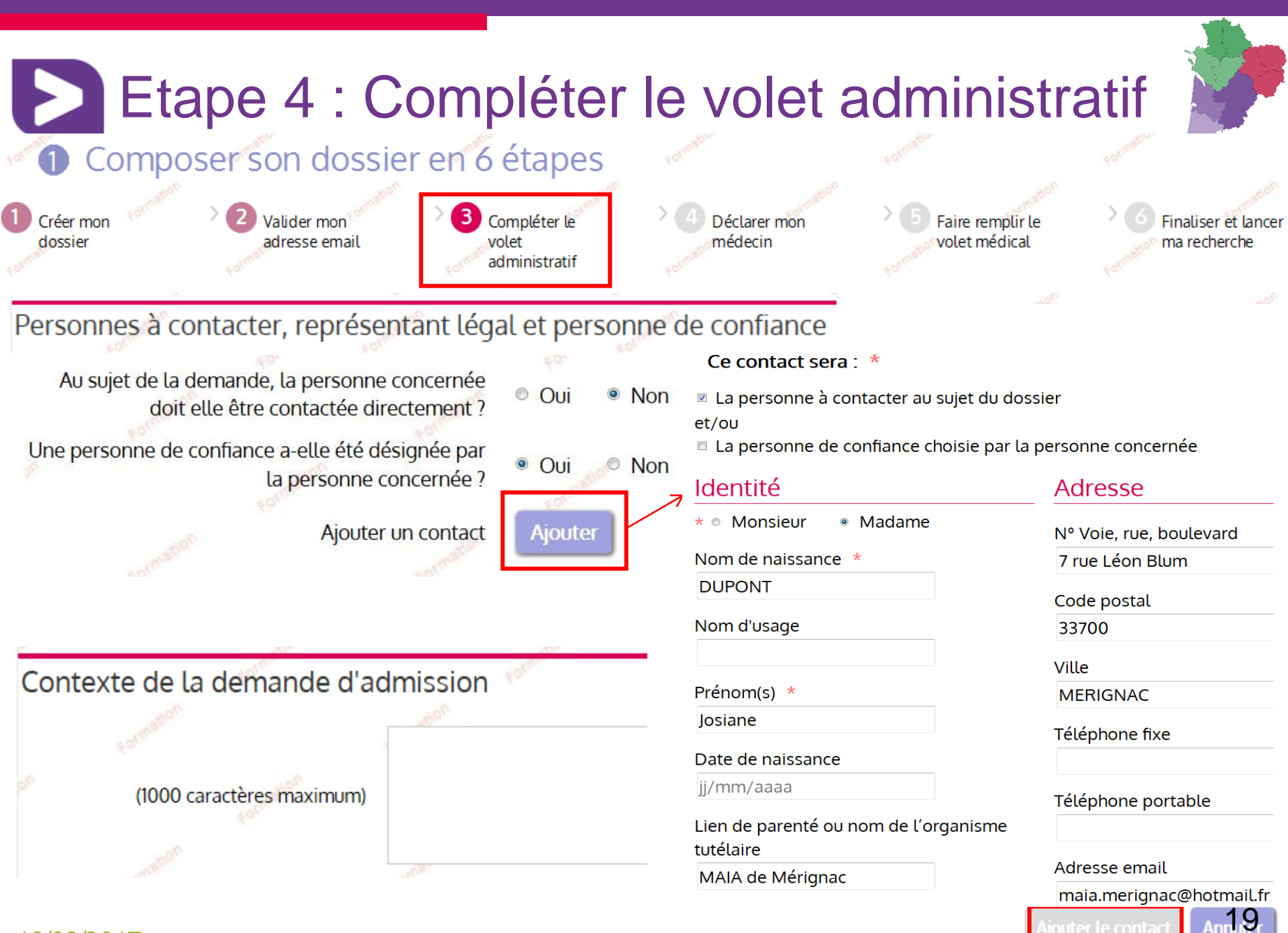

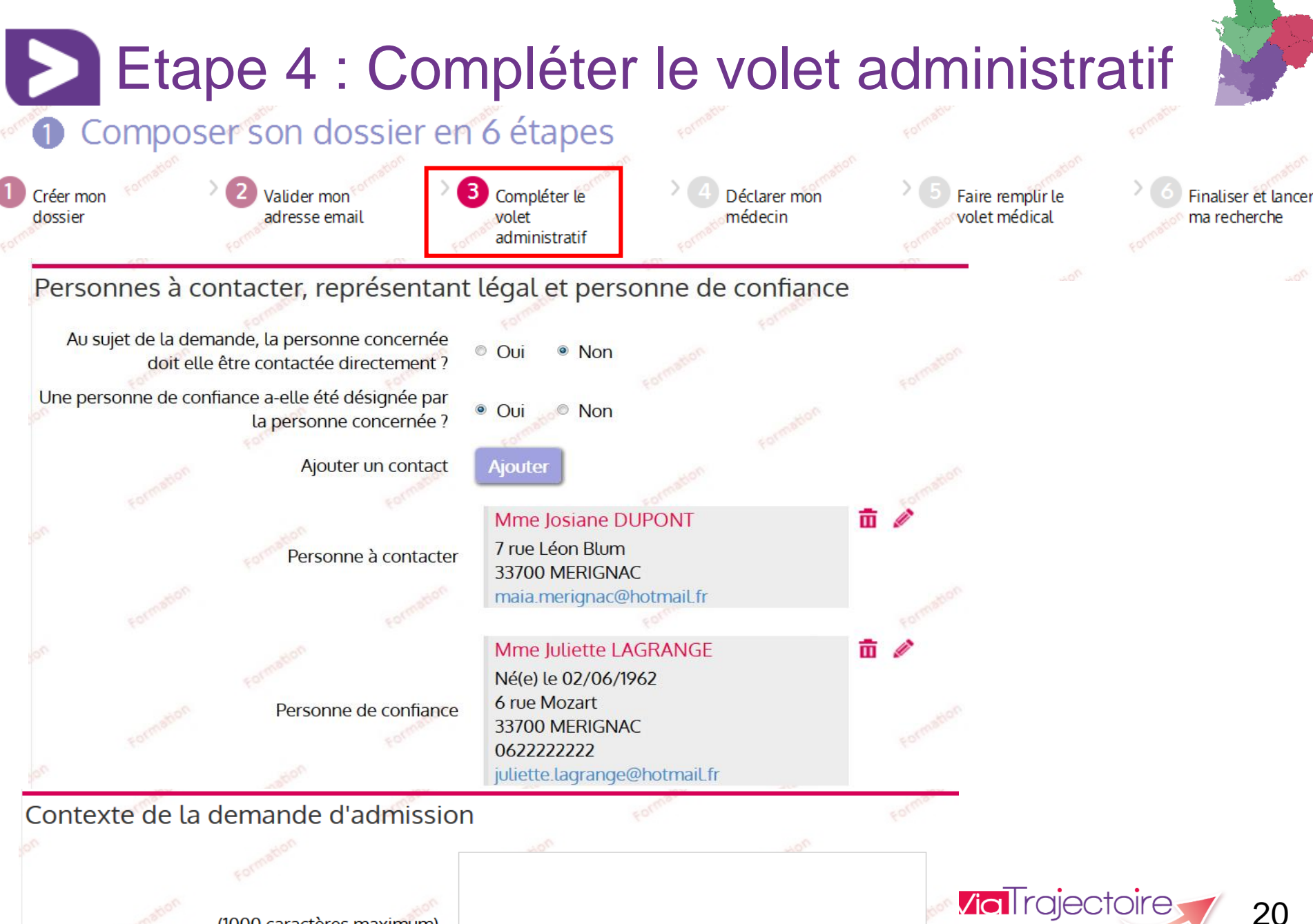

en Nouvelle-i

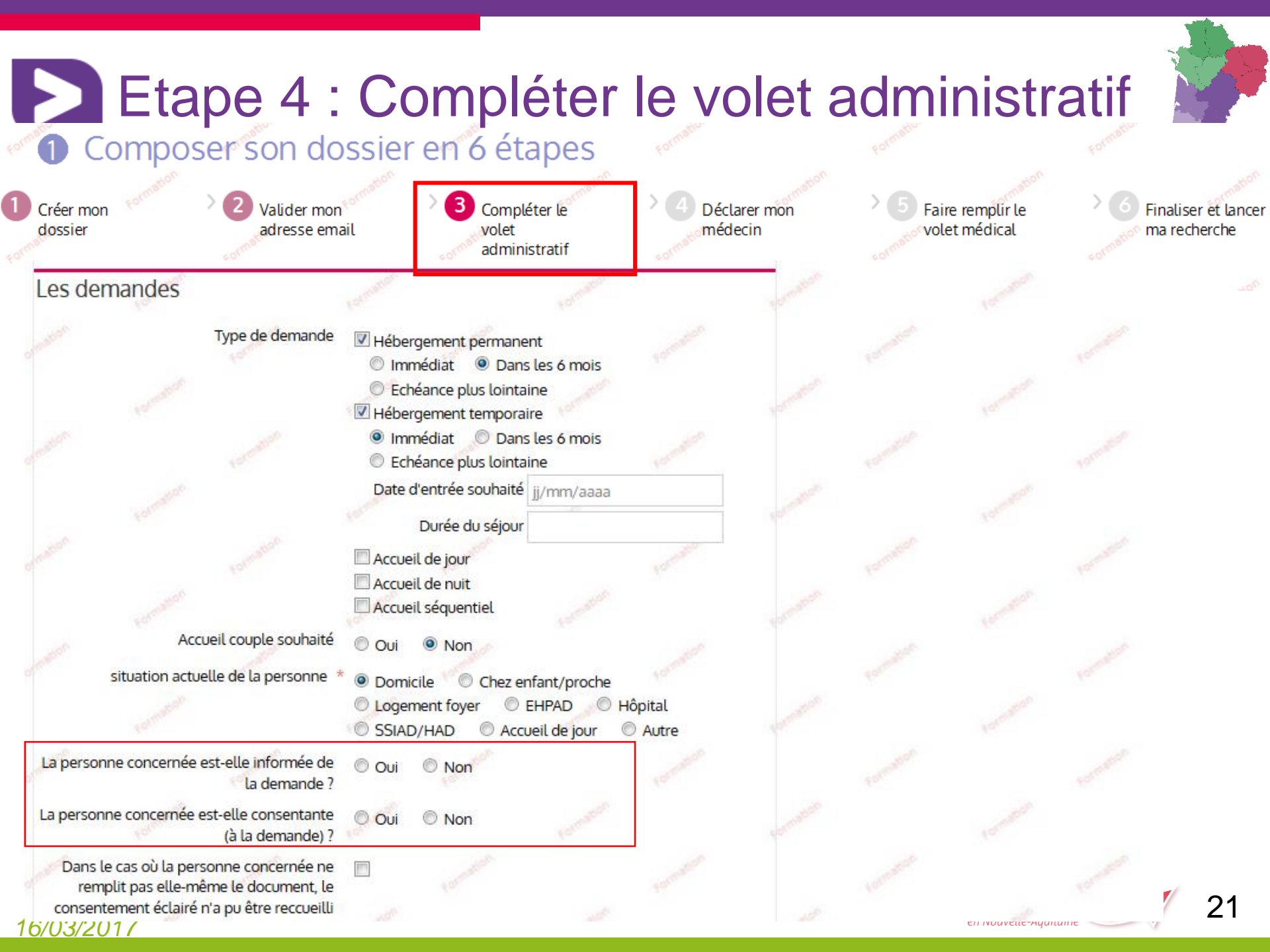

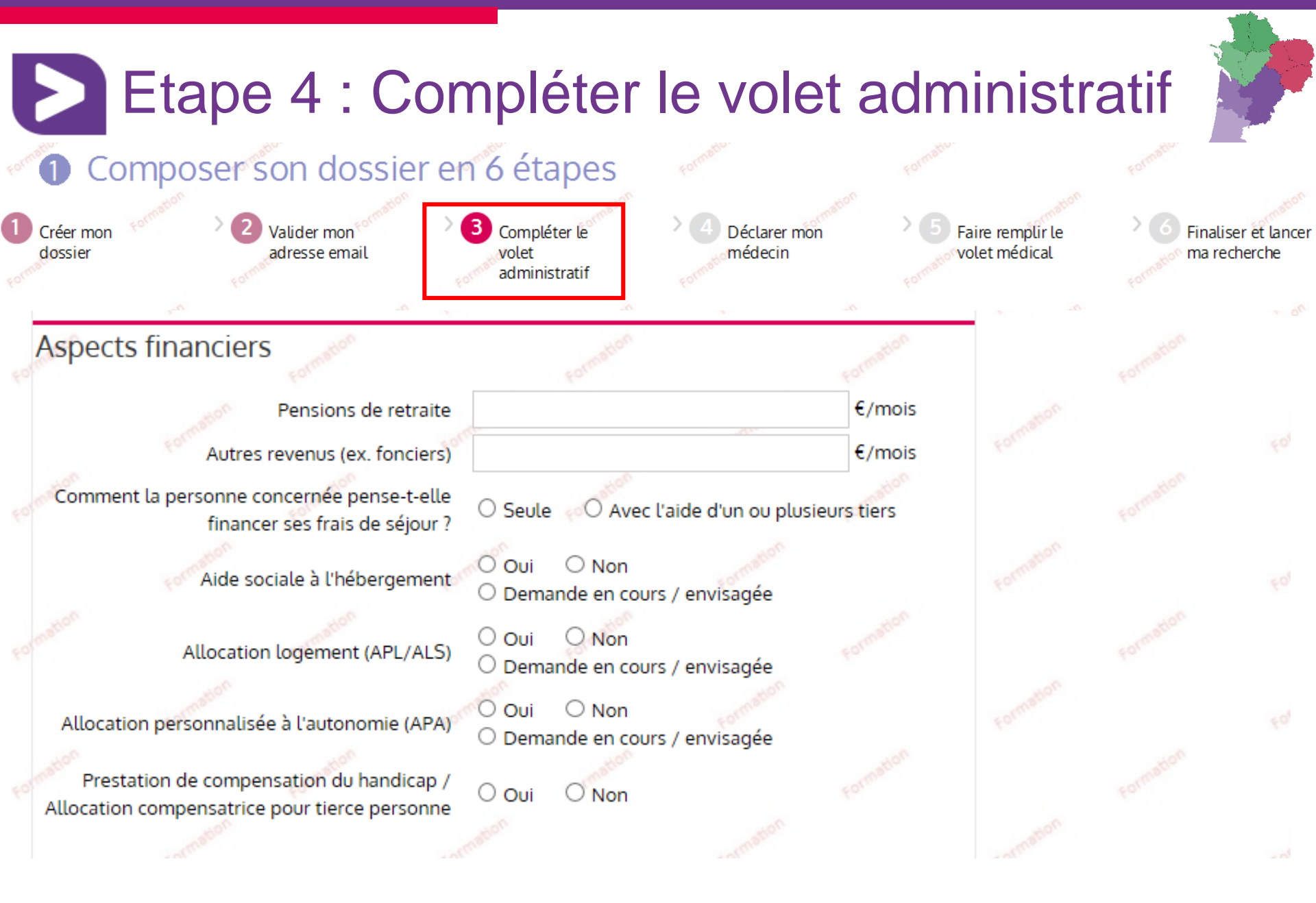

via rajectoire 22

#### <u>16/03/2017</u>

## Etape 4 : Compléter le volet administratif

### Composer son dossier en 6 étapes

Créer mon dossier Valider mon adresse email

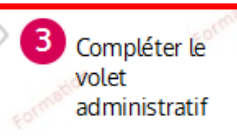

4 Déclarer mon médecin Faire remplir le volet médical

Finaliser et lancer ma recherche

### Pièces jointes

#### Pièces utiles à joindre au dossier

- Votre dernier avis d'imposition ou de non imposition
- Vos justificatifs des pensions

Vous pouvez aussi ajouter tout autre document que vous jugez utile au dossier.

Attention, il est illégal de transmettre des documents comportant des informations de nature médicale dans ce cadre. Ces données doivent être transmises de façon sécurisée entre professionnels médicaux (de préférence en ligne par connexion sécurisée ou sous pli confidentiel).

Les pièces jointes sont visibles par l'ensemble des intervenants ayant accès au dossier.

#### Ajouter une pièce jointe

Pour des raisons techniques et de sécurité, les pièces jointes sont limitées par les contraintes suivantes :

- La taille maximale des fichiers est de 1 Mo
- Les types de fichiers autorisés sont : txt;docx;doc;jpg;gif;png;pdf;xls;xlsx;jpeg;mht
- Deux fichiers ne peuvent pas avoir le même nom
- Les noms des fichiers ne doivent pas contenir le nom du demandeur

### Pièces jointes au dossier

Aucune pièce jointe présente pour ce dossier

| Choisir un fichier à télécha                                | arger<br>nts                     | ✓ 4→ Rechercher da                   | ans : Documents 👂                  | Eaire remplir le | > 6 Finaliser et lanc |
|-------------------------------------------------------------|----------------------------------|--------------------------------------|------------------------------------|------------------|-----------------------|
| Organiser 🔻 Nouveau                                         | u dossier                        |                                      | :=                                 | volet médical    | madder et and         |
| 🚺 Téléchargements 🔦                                         | Nom                              | Modifié le                           | Туре                               | 205              |                       |
| a Bibliothèques                                             | Attestation sécurité sociale.pdf | 16/12/2015 10:13                     | Adobe Acrobat D                    |                  |                       |
| Documents                                                   | Avis imposition 2014.pdf         | 16/12/2015 10:11<br>16/12/2015 10:11 | Adobe Acrobat D<br>Adobe Acrobat D | mon              |                       |
| <ul> <li>Images</li> <li>Musique</li> <li>Vidéos</li> </ul> | 🔁 Justificatif domicile.pdf      | 16/12/2015 10:12                     | Adobe Acrobat D                    | Forme            |                       |
| P Ordinateur ■<br>M SYSTEM (C:)                             |                                  |                                      |                                    | Formation        |                       |
| 🗣 Réseau                                                    |                                  |                                      |                                    | mation           | mation                |

- Les types de fichiers autorisés sont : txt;docx;doc;jpg;gif;png;pdf;xls;xlsx;jpeg;mht
- Deux fichiers ne peuvent pas avoir le même nom
- Les noms des fichiers ne doivent pas contenir le nom du demandeur

#### Pièces jointes au dossier

· Aucune pièce jointe présente pour ce dossier

- Andrew

24

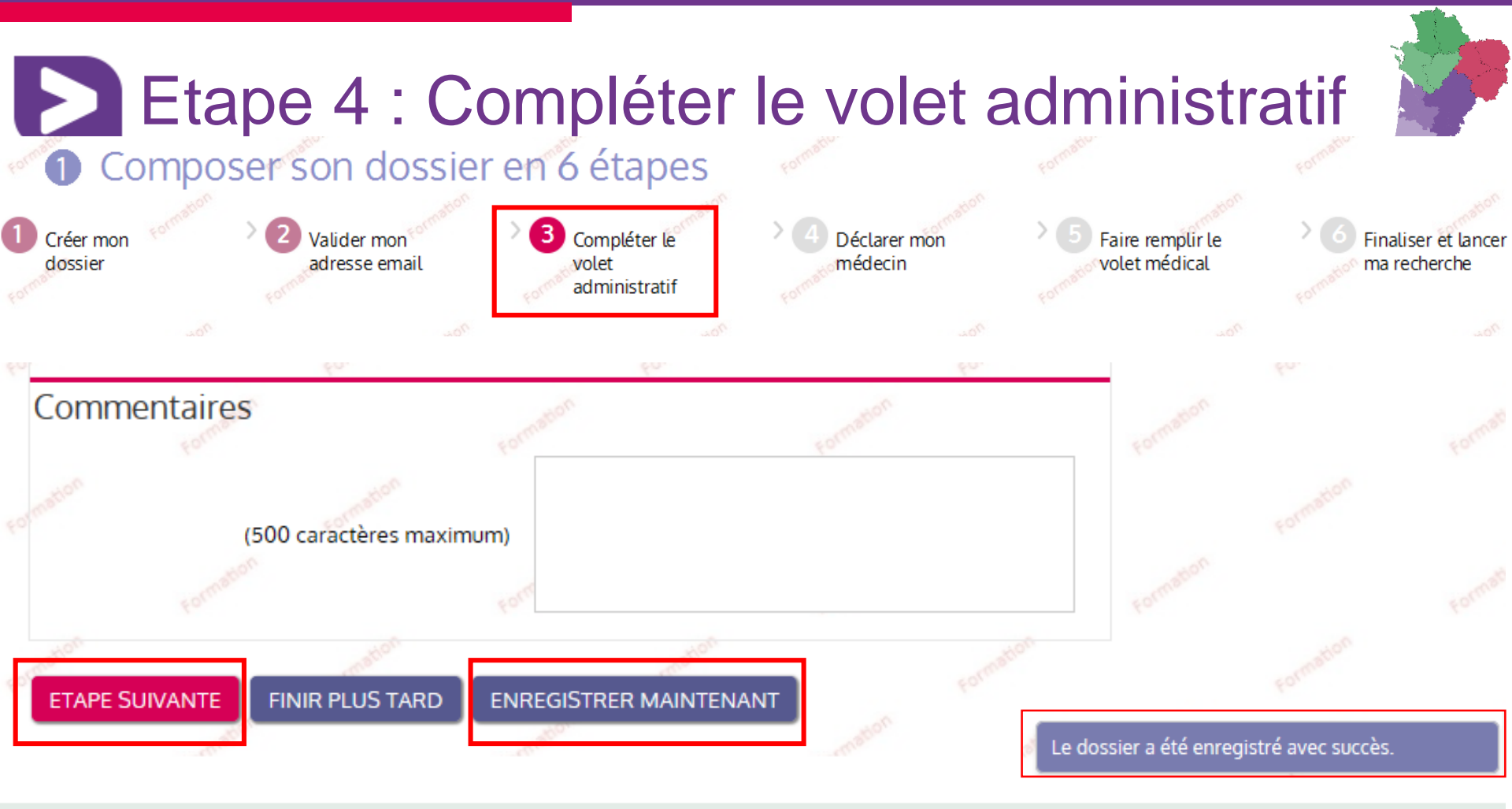

ViaTrajectoire Grand Age - Site particulier v 1.4.0 Charte d'utilisation - Nos partenaires - Foire Aux Questions (F.A.Q)

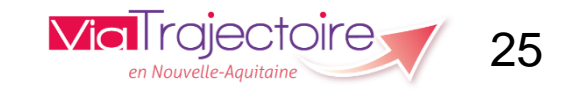

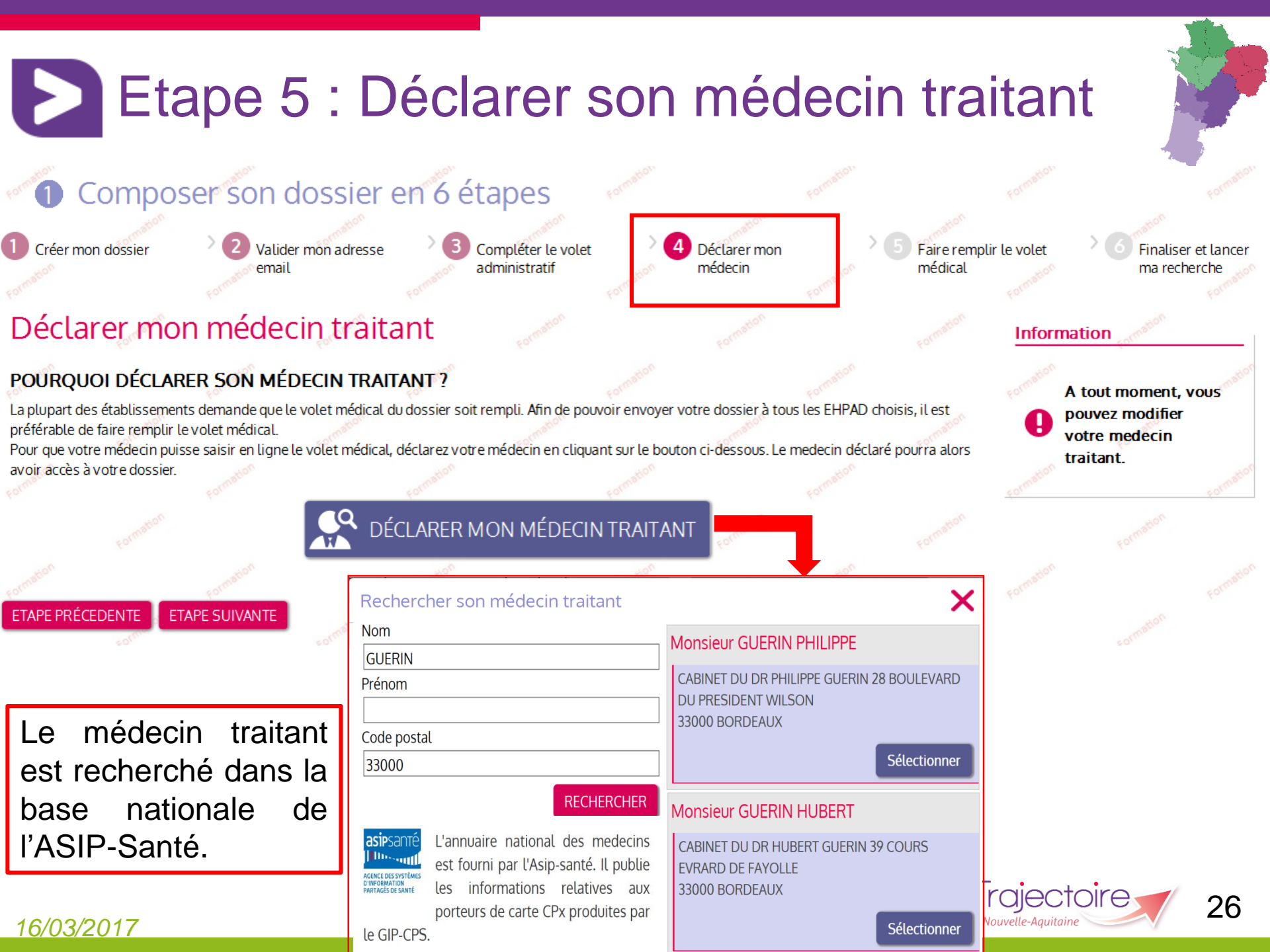

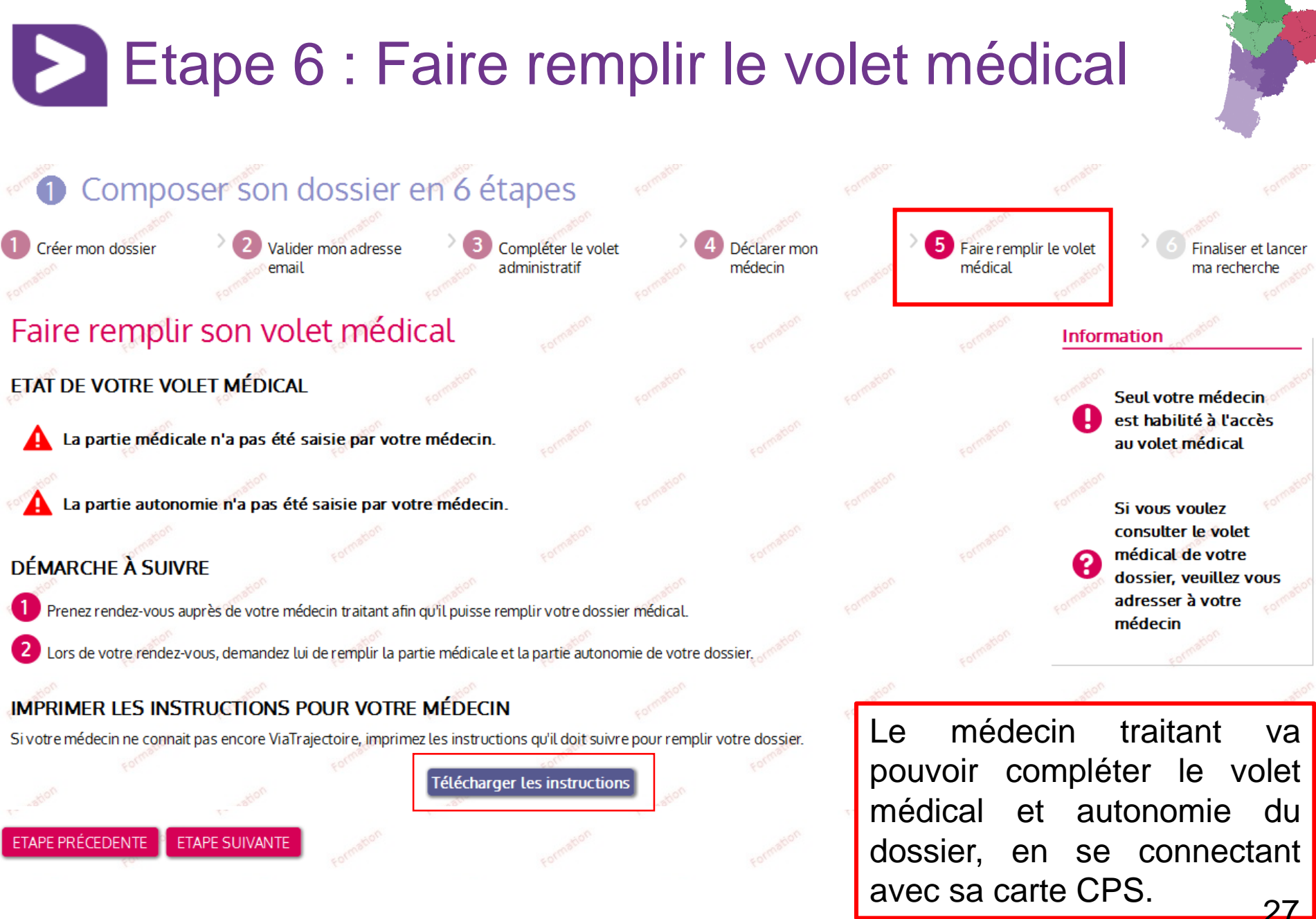

en Nouvelle-Aquitaine

# Etape 6 : Faire remplir le volet médical

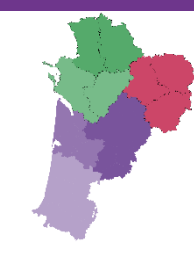

### Option 1 : RENDEZ-VOUS médecin

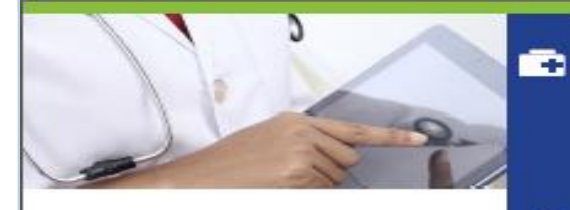

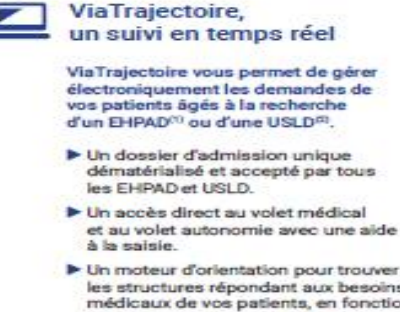

Un moteur d'orientation pour trouver les structures répondant aux besoins médicaux de vos patients, en fonction de plusieurs critères : proximité géographique, budget, type d'hébergement. VOLET À REMETTRE À VOTRE MÉDECIN TRAITANT

 Une connexion sécurisée par carte CPS ou OTP sur le site web agréé par l'Asip Santé.

Vous pouvez notamment :

- complèter, modifier, actualiser les volets médical et autonomie des demandes de vos patients transmettre les demandes aux EHPAD et USLD
- oonsulter les réponses aux demandes

### Option 2 : APPEL médecin

 Pour l'informer de la démarche et lui demander de compléter sur ViaTrajectoire le volet médical et autonomie du dossier.

### Option 3 : MAIL notification

 Si le médecin s'est déjà connecté à ViaTrajectoire, il recevra automatiquement une alerte mail lorsque vous le déclarerez « médecin traitant ».

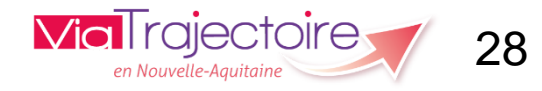

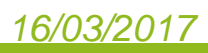

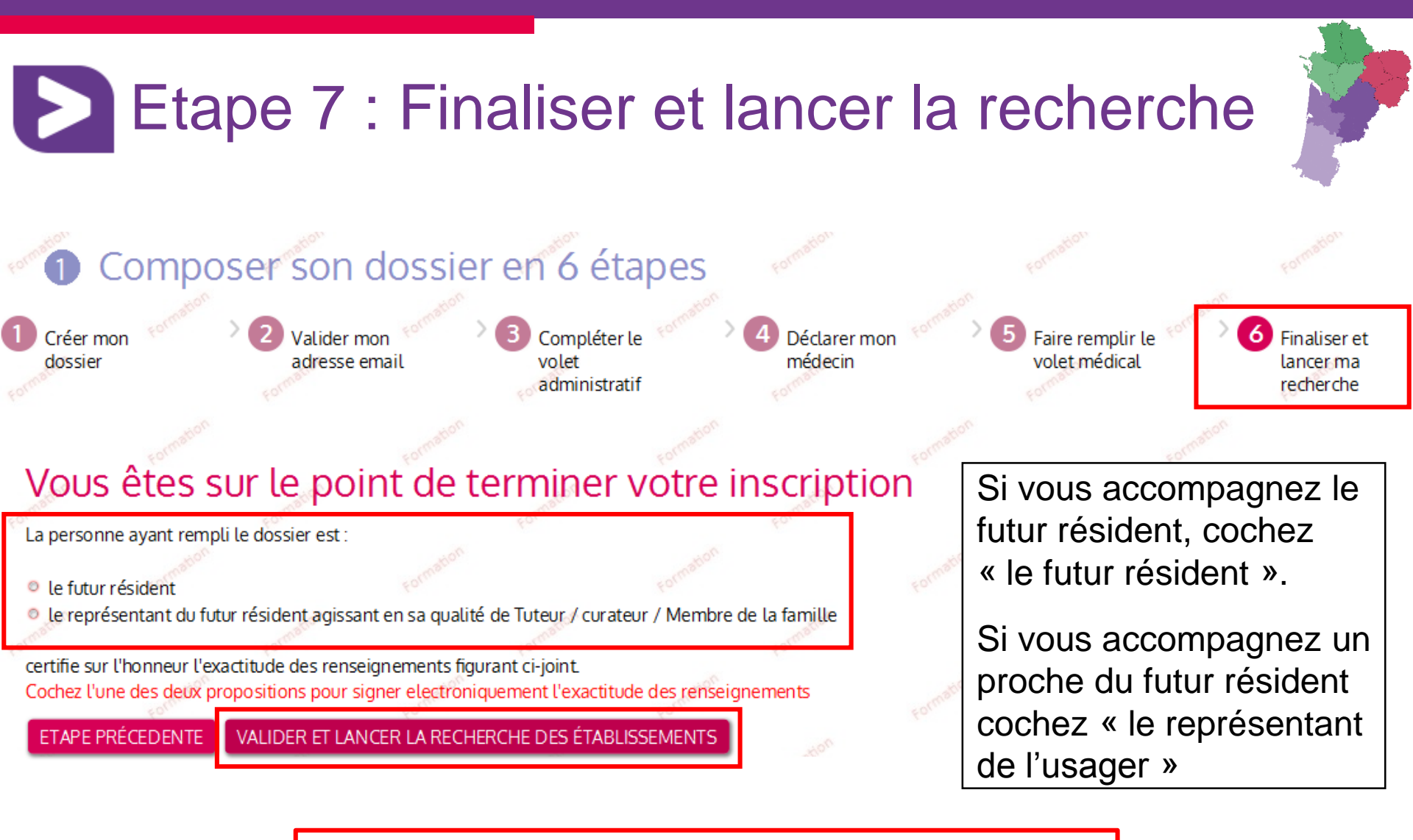

Pour finaliser et envoyer le dossier, il est nécessaire de **signer électroniquement** celui-ci.

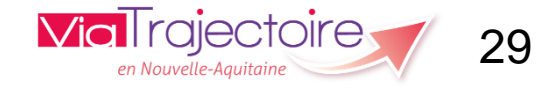

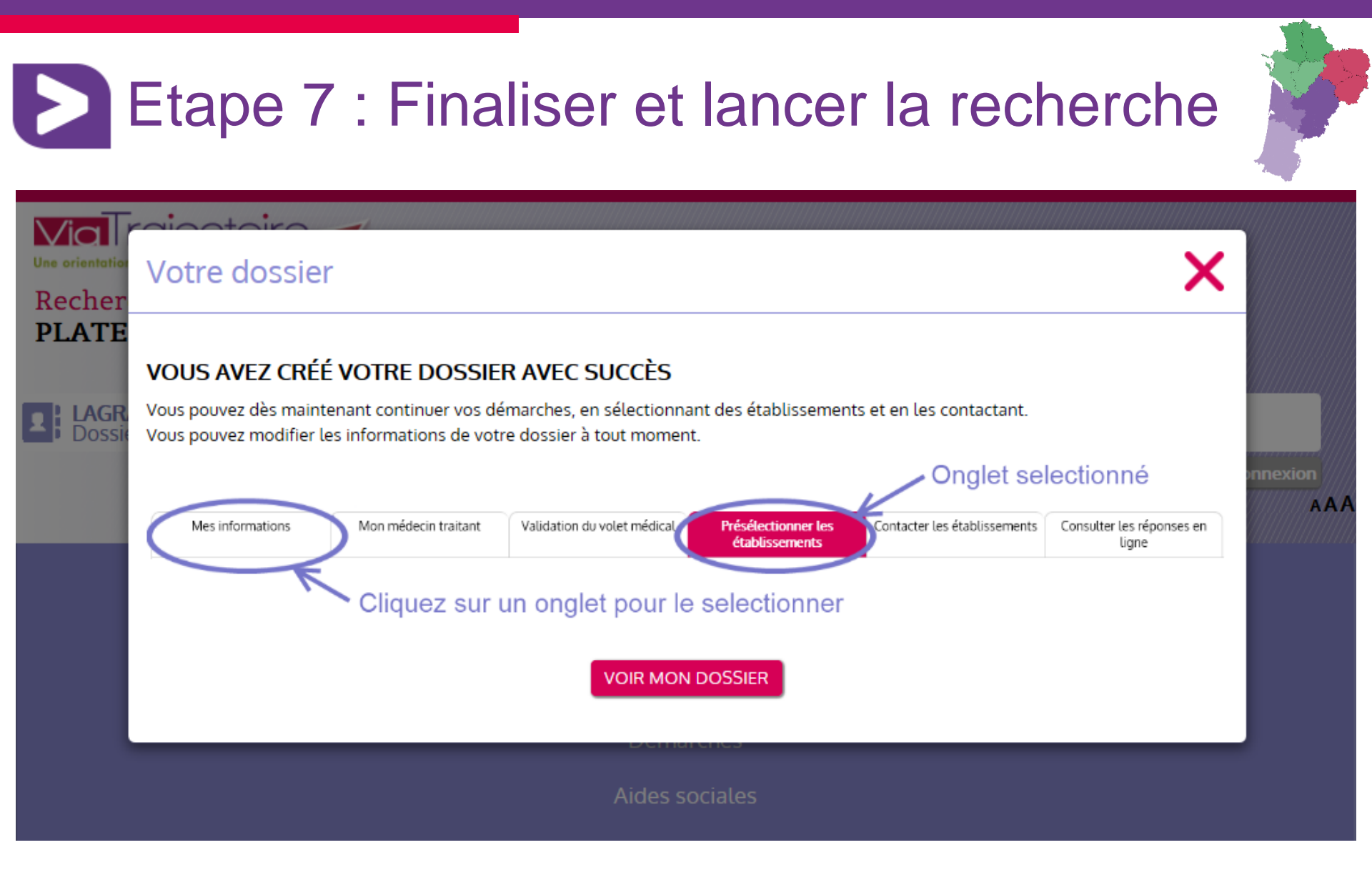

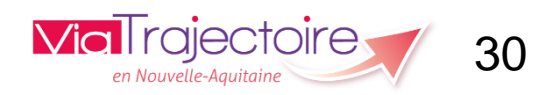

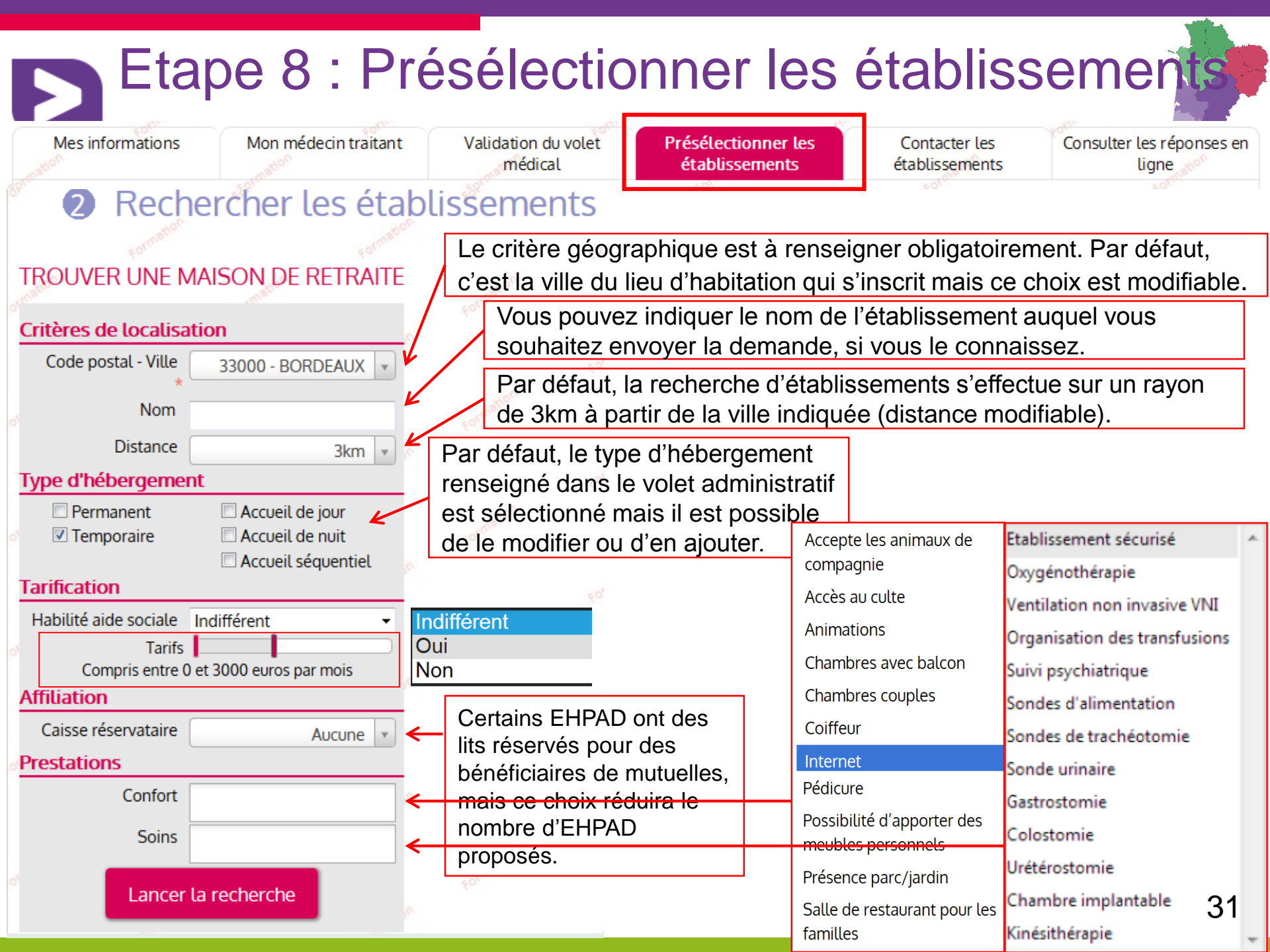

| Stablissements correspondent à votre recherche.   Trier par : Proximité (vol d'oiseau)   TRAD MAISON DE FONTAUDIN   Stablissements proposés   Permanent avec aide sociale   Accueil de jour   Biblité APL : Oui   Fiche détaillée     PAD DU CH LUBOURNE   Stablis 5 7 55 35 96   Biblité APL : Oui   Stablité APL : Oui   Fiche détaillée     Stablité APL : Oui   Fiche détaillée     Stablité APL : Oui     Biblité APL : Oui   Fiche détaillée     Stablité APL : Oui   Biblité APL : Oui   Fiche détaillée     Stablité APL : Oui     Biblité APL : Oui   Fiche détaillée     Biblité APL : Oui     Biblité APL : Oui                                                                                                    | Mes information | ns Mon médecin traitant                                         | Validatio<br>mé | n du volet<br>dical | Présélectionner<br>établissement | les Co<br>ts étal | ntacter les<br>plissements | Consulter les répor<br>liane 🎺 | nses e |
|----------------------------------------------------------------------------------------------------|-----------------|-----------------------------------------------------------------|-----------------|---------------------|----------------------------------|-------------------|----------------------------|--------------------------------|--------|
| Sétablissements correspondent à votre recherche.   Trier par : Proximité (vol d'oiseau)   HPAD MAISON DE FONTAUDIN   Sãão - PESSAC   Téléphone 05 56 46 45 70   Hébergements proposés   Permanent avec aide sociale   Accueit de jour   Habilité aide sociale: Oui   Accueit de jour   Habilité aide sociale: Oui   Téléphone 05 57 53 55 06   Hébergements proposés   Permanent avec aide sociale   Accueit de jour   Babilité APL: Oui   Fiche détaillée     PAD DU CH LIBOURNE   SãS05 - LIBOURNE CEDEX   SãS05 - LIBOURNE CEDEX   Assertie   Mebregnents proposés   Hebregnents proposés   Permane avec aide sociale   SãS05 - LIBOURNE ceDEX   SãS05 - LIBOURNE ceDEX   Parmeit a vec aide sociale   Permane avec aide sociale   Permane avec aide sociale                                                                                                    |                 |                                                                 | Forma           |                     | 60,                              |                   | Former                     | Folime                         |        |
| Trier par : Proximité (vol d'oiseau)     IPAD MAISON DE FONTAUDIN     33600 - PESSAC   5.6km   Téléphone 05 56 46 45 70   Hébergements proposés   Permanent avec aide sociale   Accueil de jour   Habilité aide sociale : Oui   Habilité APL : Oui   Fiche détaillée     PAD DU CH LIBOURNE   S3505 - LIBOURNE CEDEX   28.8km   Téléphone 05 57 55 35 96   Hébergements proposés   Perment avec aide sociale   Course 1   Maison 28.8km                                                                                                    |                 | 3 établissements                                                | s correspo      | ondent à vo         | tre recherche.                   |                   |                            |                                |        |
| IPAD MAISON DE FONTAUDIN         Image: Solution of the solution of the s |                 | Trier                                                           | par : Prox      | imité (vol d'oi     | seau) 👻                          |                   |                            |                                |        |
| 33600 - PESSAC       5.6km         Téléphone 05 56 46 45 70         Hébergements proposés         Permanent avec aide sociale         Accueil de jour         Habilité aide sociale: Oui         Habilité APL : Oui         Fiche détaillée         VIENDU CH LIBOURNE         S3505 - LIBOURNE CEDEX         28.8km         Téléphone 05 57 55 35 96         Hébergements proposés         Permanent avec aide sociale         Viendition of the sociale intervention                                                                                                    | HPAD MAISON     | DE FONTAUDIN                                                    | Form            | Ajouter             | à ma sélection                   |                   |                            |                                |        |
| Hébergements proposés         Permanent avec aide sociale         Temporaire avec aide sociale         Accueil de jour         Habilité aide sociale : Oui         Habilité APL : Oui         Fiche détaillée         HPAD DU CH LIBOURNE         IBOURNE CEDEX         28.8km         Téléphone 05 57 55 35 96         Hébergements proposés         Permanent avec aide sociale         Accueil de jour                                                                                                    |                 | 33600 - PESSAC<br>Téléphone 05 56 46 45 70                      |                 |                     | 5.6km                            |                   |                            |                                |        |
| Temporaire avec aide sociale   Accueil de jour   Habilité aide sociale : Oui   Habilité APL : Oui   Fiche détaillée     Fiche détaillée     Ajouter à ma sélection     33505 - LIBOURNE CEDEX   28.8km   Téléphone 05 57 55 35 96   Hébergements proposés   Permanent avec aide sociale                                                                                                    |                 | Hébergements proposés<br>Permanent avec aide sociale            |                 |                     | tomatur                          |                   |                            |                                |        |
| Habilité aide sociale : Oui<br>Habilité APL : Oui<br>Fiche détaillée<br>HPAD DU CH LIBOURNE<br>33505 - LIBOURNE CEDEX<br>Téléphone 05 57 55 35 96<br>Hébergements proposés<br>Permanent avec aide sociale<br>Arguite de jour                                                                                                    | Tarren          | Temporaire avec aide sociale<br>Accueil de jour                 |                 |                     |                                  |                   |                            |                                |        |
| Fiche détaillée  HPAD DU CH LIBOURNE                                                                                                    |                 | Habilité aide sociale : <b>Oui</b><br>Habilité APL : <b>Oui</b> |                 |                     | tomation                         |                   |                            |                                |        |
| HPAD DU CH LIBOURNE<br>33505 - LIBOURNE CEDEX<br>Téléphone 05 57 55 35 96<br>Hébergements proposés<br>Permanent avec aide sociale<br>Assuril do inter                                                                                                    |                 | Fiche détaillée                                                 |                 |                     |                                  |                   |                            |                                |        |
| 33505 - LIBOURNE CEDEX<br>Téléphone 05 57 55 35 96<br>Hébergements proposés<br>Permanent avec aide sociale                                                                                                    | HPAD DU CH LI   | BOURNE                                                          | Totoat          | Ajouter             | à ma sélection                   |                   |                            |                                |        |
| Hébergements proposés  Permanent avec aide sociale  Assuril de inter                                                                                                    |                 | 33505 - LIBOURNE CEDEX<br>Téléphone 05 57 55 35 96              |                 | 10matton            | 28.8km                           |                   |                            |                                |        |
|                                                                                                    |                 | Hébergements proposés<br>Permanent avec aide sociale            |                 |                     | Tomaton                          |                   |                            |                                |        |
|                                                                                                    |                 | Habilité APL : Oui                                              |                 |                     | matton                           |                   |                            |                                |        |

## Etape 8 : Présélectionner les établissements

0557553596

0557553488

330785114

Photos

Tarification

CENTRE HOSPITALIER DE LIBOURNE

accueil.ehpad@ch-libourne.fr

Sabatié, dont un de construction récente, la résidence Victor-Schœlcher qui a ouvert ses portes en 2006 dispose de 104 lits.. Deux

autres Structures sont situées sur le site de Garderose dont un pavillon de 112 lits qui a été mis en service début 2014, la Belle Isle.

http://www.ch-libourne.fr/

112 RUE DE LA MARNE, 33505 - LIBOURNE CEDEX

#### TROUVER UNE M

Critères de localisa

### EHPAD DU CH LIBOURNE

Adresse

Fax

Site

Prestations

Finess

Téléphone

Adresse email

330781253

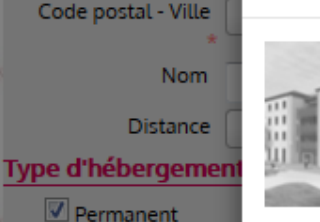

Temporaire

#### Tarification

Habilité aide sociale Tarifs

#### Compris entre 0 et

#### Affiliation

Caisse réservataire

Prestations

Confort

Soins

#### Lancer l

#### Description Le centre hospitalier de Libourne propose depuis de nombreuses années des structures d'accueil des personnes âgées. Celles-ci ont évolué au fil des ans, pour répondre aux exigences des nombreux textes parus dans le domaine médico-social et pour s'adapter progressivement aux besoins de le population accueillie. Ces structures sont aujourd'hui regroupées sous le nom d'Etablissement

Description

d'Hébergement des Personnes Agées Dépendantes (EHPAD). Celui-ci comprend quatre pavillons répartis sur le site de la fondation

263305658 Siren Statut juridique Établissement Public communal d'Hospitalisation

Organisme gestionnaire

Raison sociale

Finess

#### Autres informations

Direction **BIDEPLAN Florie** Téléphone :

Contact pour les admissions ROUSSEAU DEMO Sandy mailfictif@hopitalfictif.fr

#### Caisses de retraites prioritaires

ABELIO (Gpe APRIONIS)

2 lit(s)

#### ements sélectionnés

blissement selectionné

#### tions

actuellement en train de l'annuaire des ments d'hébergement pour s âgées.

nations disponibles sont es par les établissements unique responsabilité.

ces sont affichées à vol

33

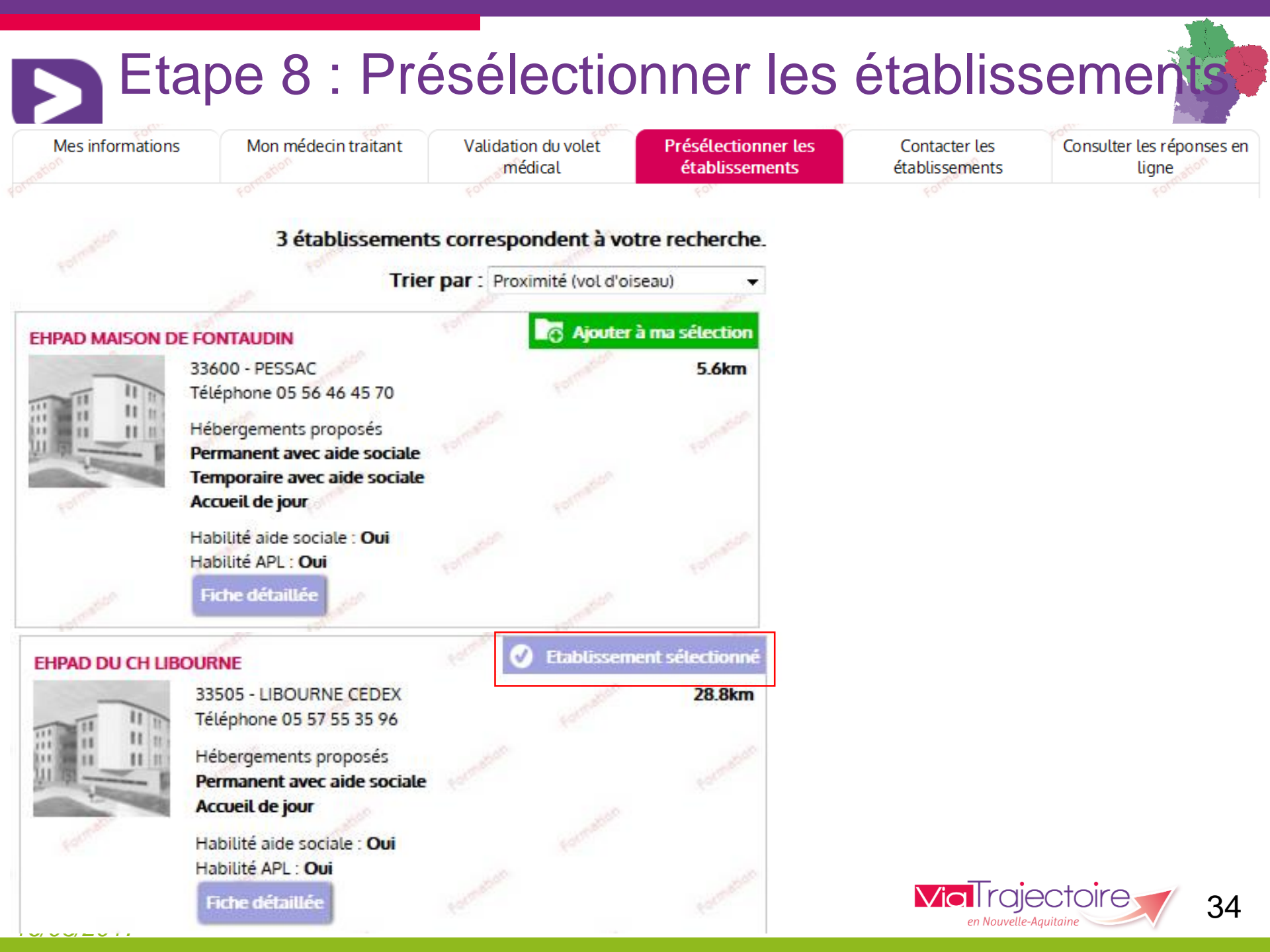

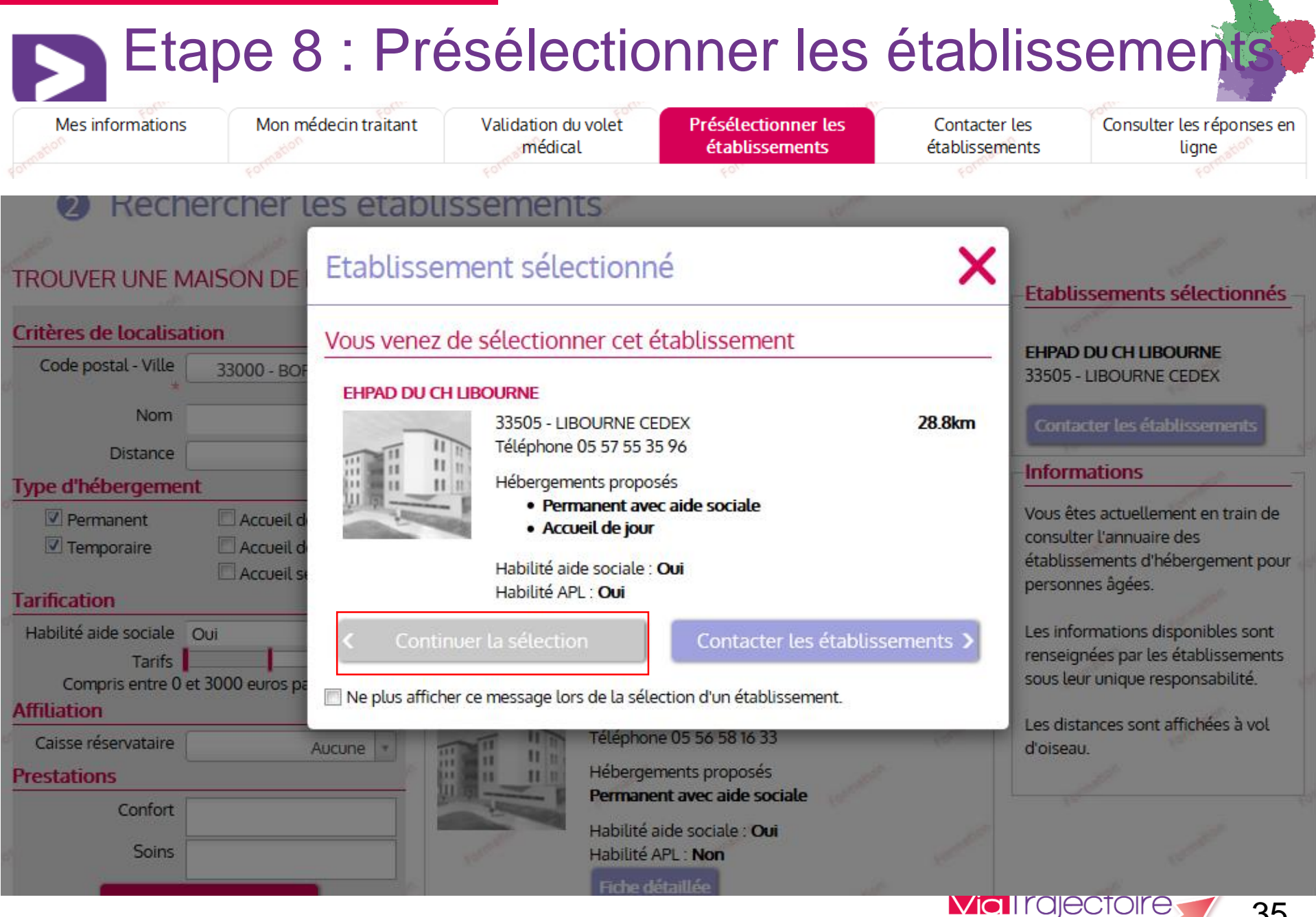

35

en Nouvelle-Aquitaine

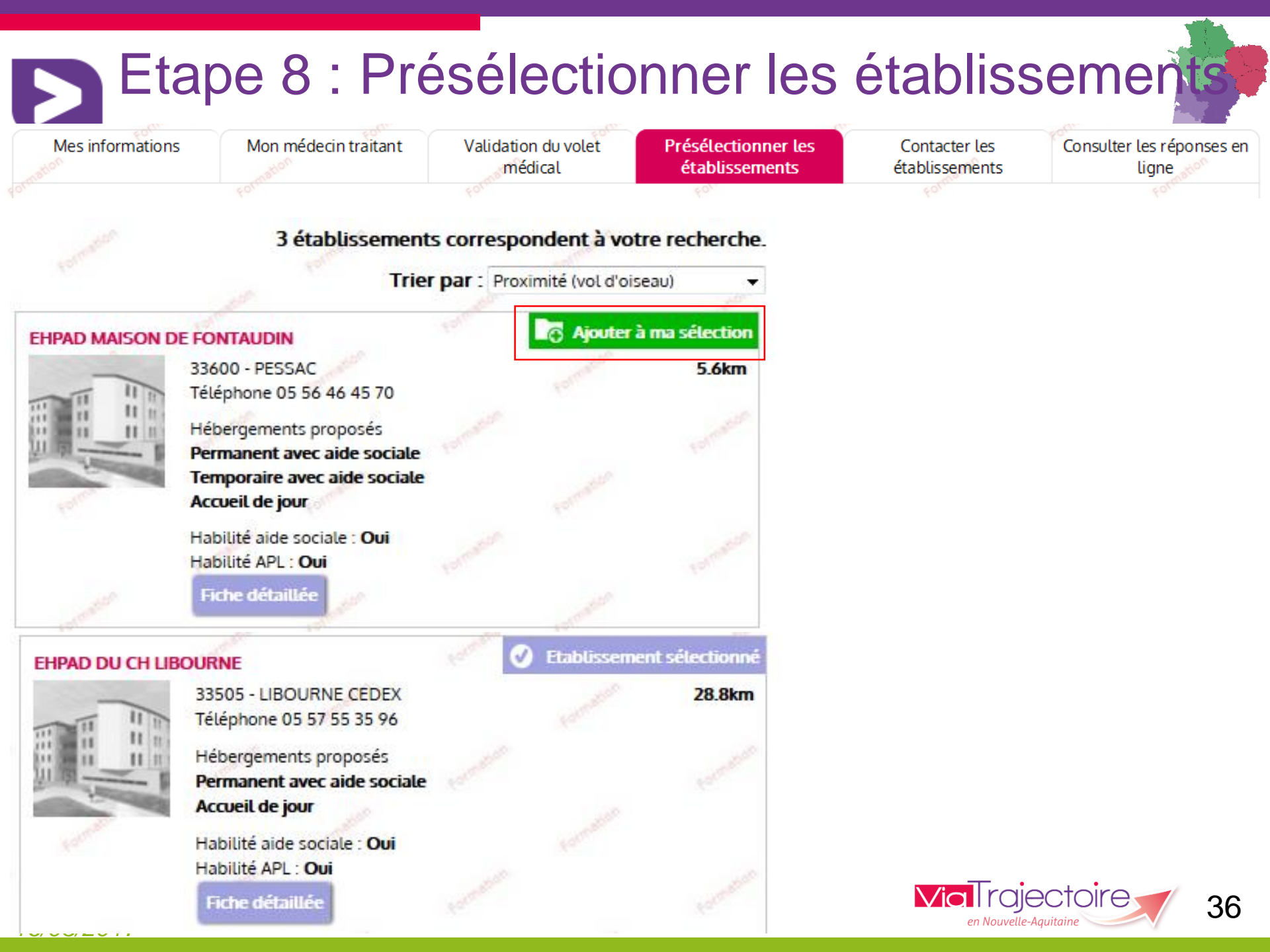

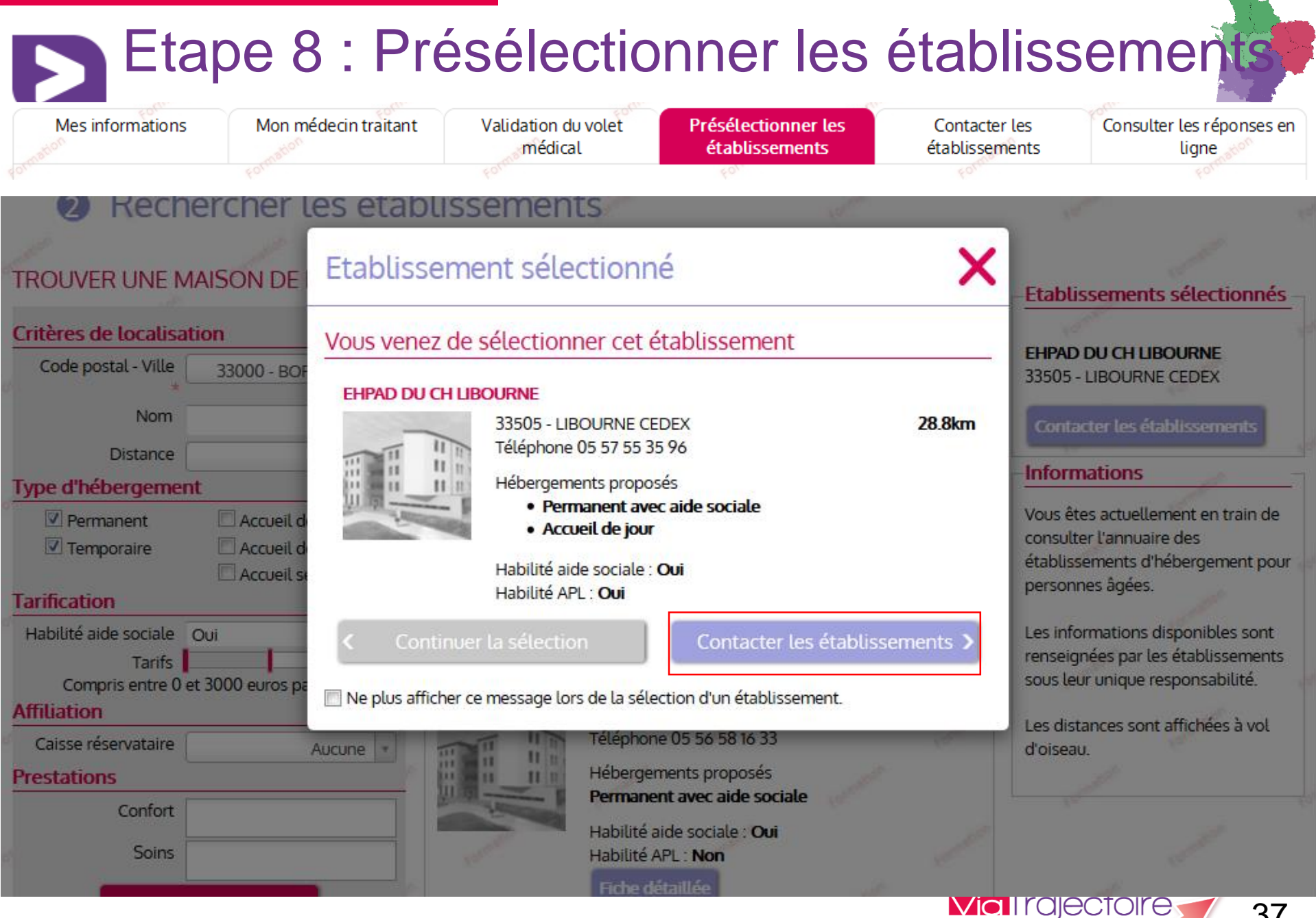

37

en Nouvelle-Aquitaine

# Etape 9 : Contacter les établissements

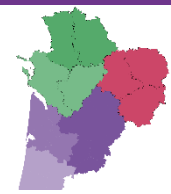

Mes informations

Mon médecin traitant

Validation du volet médical

Présélectionner les établissements

Contacter les **établissements** 

Consulter les réponses er ligne

### Contacter les établissements

#### Trier par : Etat de la demande -Demandes actives Etablissements connectés. Effectuer ma démarche en ligne. Informations 0 demande active Non envoyée Vous pouvez dans cette page EHPAD DU CH LIBOURNE Réponses consulter et modifier vos demandes Etablissement Demande d'admission en établissement Vous n'avez aucune réponse. Lieu 33505 - LIBOURNE CEDEX Sélectionné le : 16/12/2015 par d'hébergement pour personnes Téléphone 05 57 55 35 96 Vous-même En liste d'attente âgées. Fiche détaillée Aucune demande n'est sur liste Pour les établissements qui ne sont d'attente. pas connectés à Via Trajectoire, la Volet médical non validé Détails Désélectionner Envoyées sans réponses demande doit être envoyée de manière conventionnelle. Aucune demande envoyée sans Pour cela nous vous proposons Non envoyée EHPAD MAISON DE FONTAUDIN réponse. d'imprimer le formulaire cerfa de Etablissement Demande demande d'admission en Validation du volet médical Lieu 33600 - PESSAC Sélectionné le : 16/12/2015 par Ehpa/Ehpad. Téléphone 05 56 46 45 70 Votre volet médical n'est pas validé Imprimer le formulaire Pour en savoir plus sur la validation Fiche détaillée du volet médical, cliquez-ici. Les informations disponibles sont 📴 Envoyer la demande Détails Désélectionner renseignées par les établissements sous leur unique responsabilité.

L'onglet « Contacter les établissements » permet d'envoyer la demande aux établissements présélectionnés.

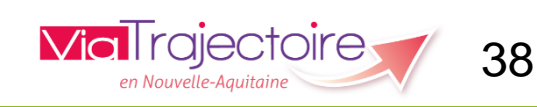

## Etape 9 : Contacter les établissements

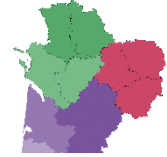

Validation du volet médical Présélectionner les Consulter les réponses er Mon médecin traitant Mes informations Contacter les établissements établissements ligne Contacter les établissements Trier par : Etat de la demande 👻 Demandes actives Etablissements connectés. Effectuer ma démarche en ligne. Informations 0 demande active Non envoyée Vous pouvez dans cette page EHPAD DU CH LIBOURNE Réponses consulter et modifier vos demandes Etablissement Demande Vous n'avez aucune réponse. d'admission en établissement Lieu 33505 - LIBOURNE CEDEX Sélectionné le : 16/12/2015 par d'hébergement pour personnes Téléphone 05 57 55 35 96 Vous-même En liste d'attente âgées. Fiche détaillée Aucune demande n'est sur liste Pour les établissements qui ne sont d'attente. pas connectés à Via Trajectoire, la Détails Volet médical non validé Désélectionner  $\odot$ Envoyées sans réponses demande doit être envoyée de manière conventionnelle. Aucune demande envoyée sans Pour cela nous vous proposons Non envoyée EHPAD MAISON DE FONTAUDIN réponse. d'imprimer le formulaire cerfa de Etablissement Demande demande d'admission en Validation du volet médical Lieu 33600 - PESSAC Sélectionné le : 16/12/2015 par Ehpa/Ehpad. Téléphone 05 56 46 45 70 Vous-même Votre volet médical n'est pas validé Imprimer le formulaire Pour en savoir plus sur la validation Fiche détaillée du volet médical, cliquez-ici. Les informations disponibles sont Désélectionner Détails 👺 Envoyer la demande renseignées par les établissements sous leur unique responsabilité.

Pour accepter une demande, les EHPAD ont besoin de connaître l'état de santé de la personne et son autonomie. Pour cela, le médecin traitant doit être contacté afin qu'il complète les volets médical et autonomie de votre dossier.

# Etape 10 : Envoyer la demande

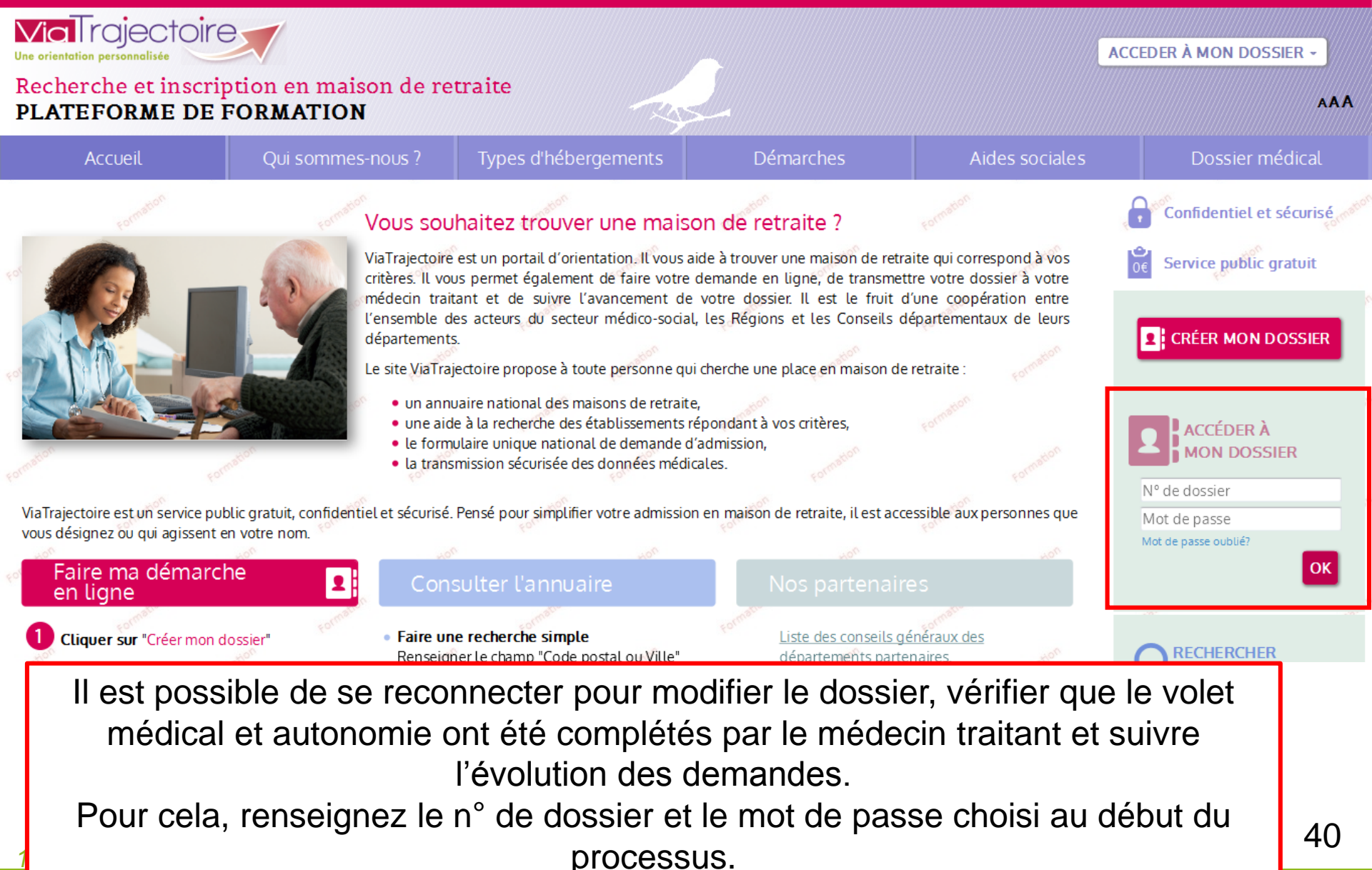

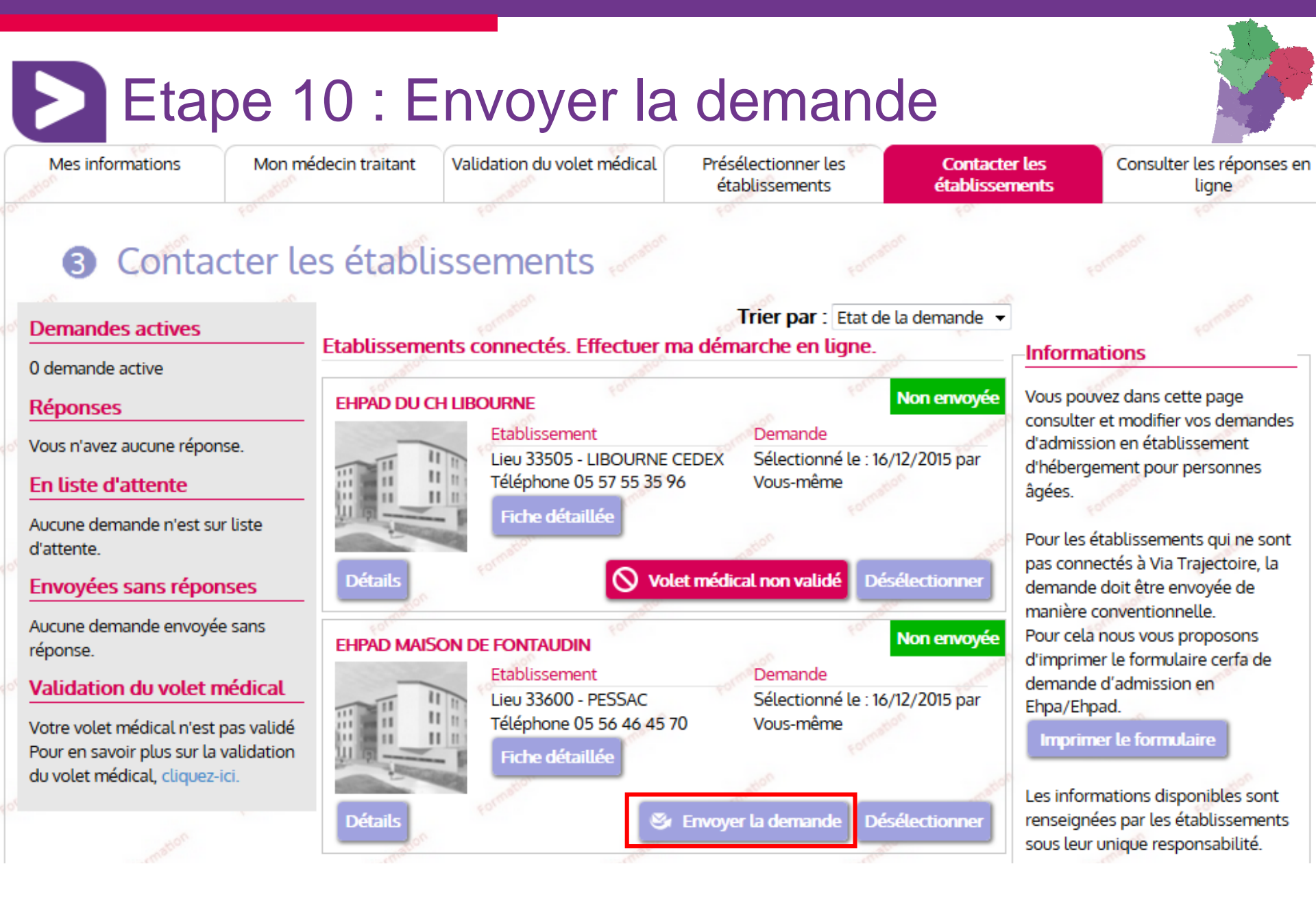

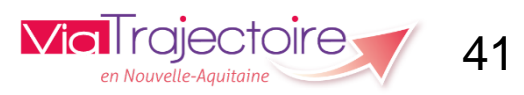

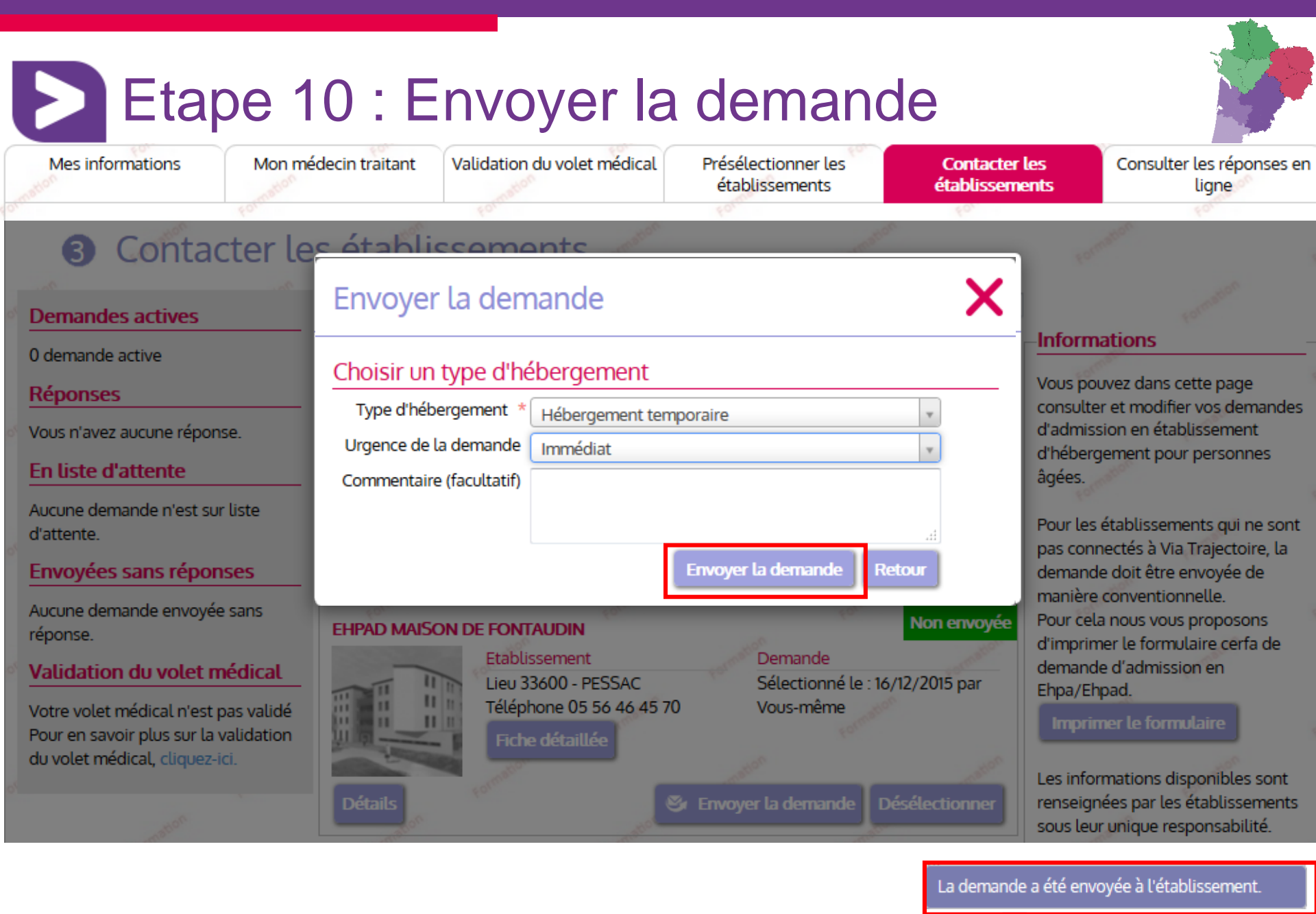

Via I rajectoire

en Nouvelle-Aquitain

Mes informations

Mon médecin traitant

Validation du volet médical

Présélectionner les établissements Contacter les établissements Consulter les réponses en ligne

### ④ Consulter les réponses des établissements

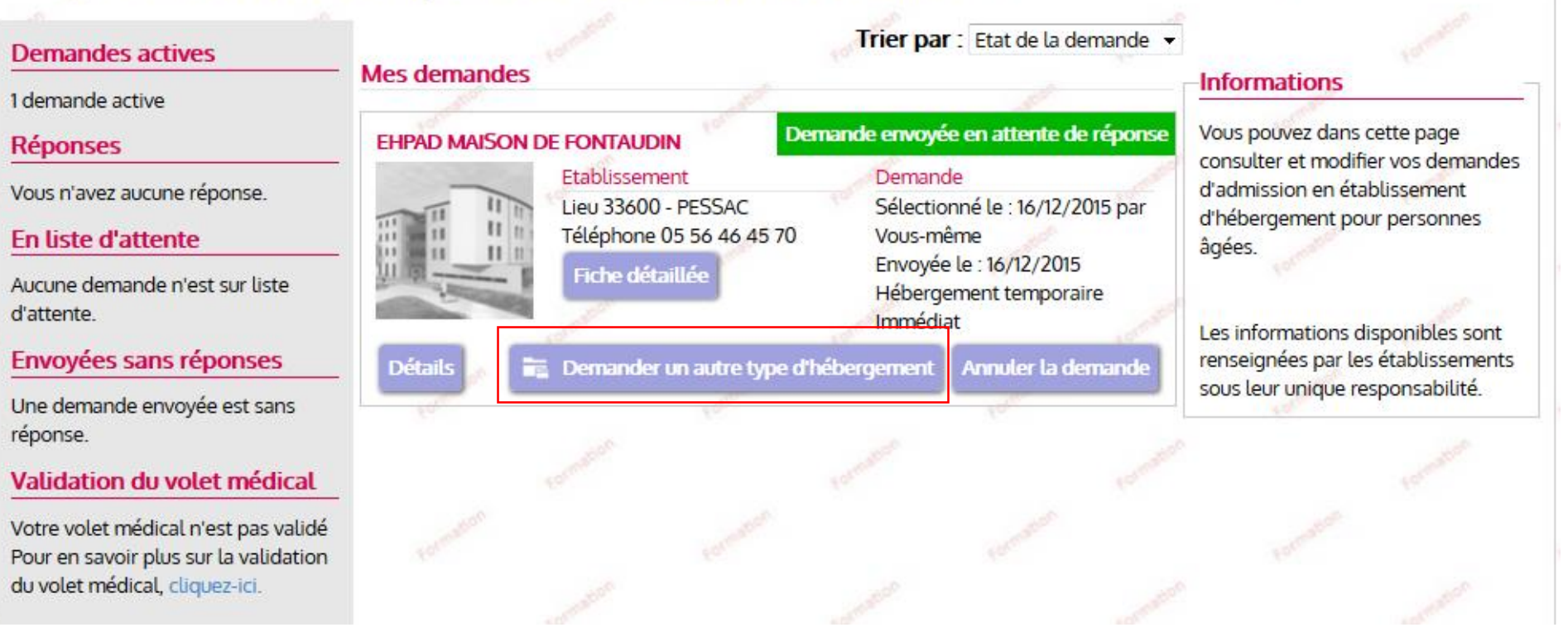

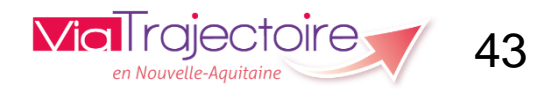

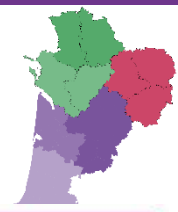

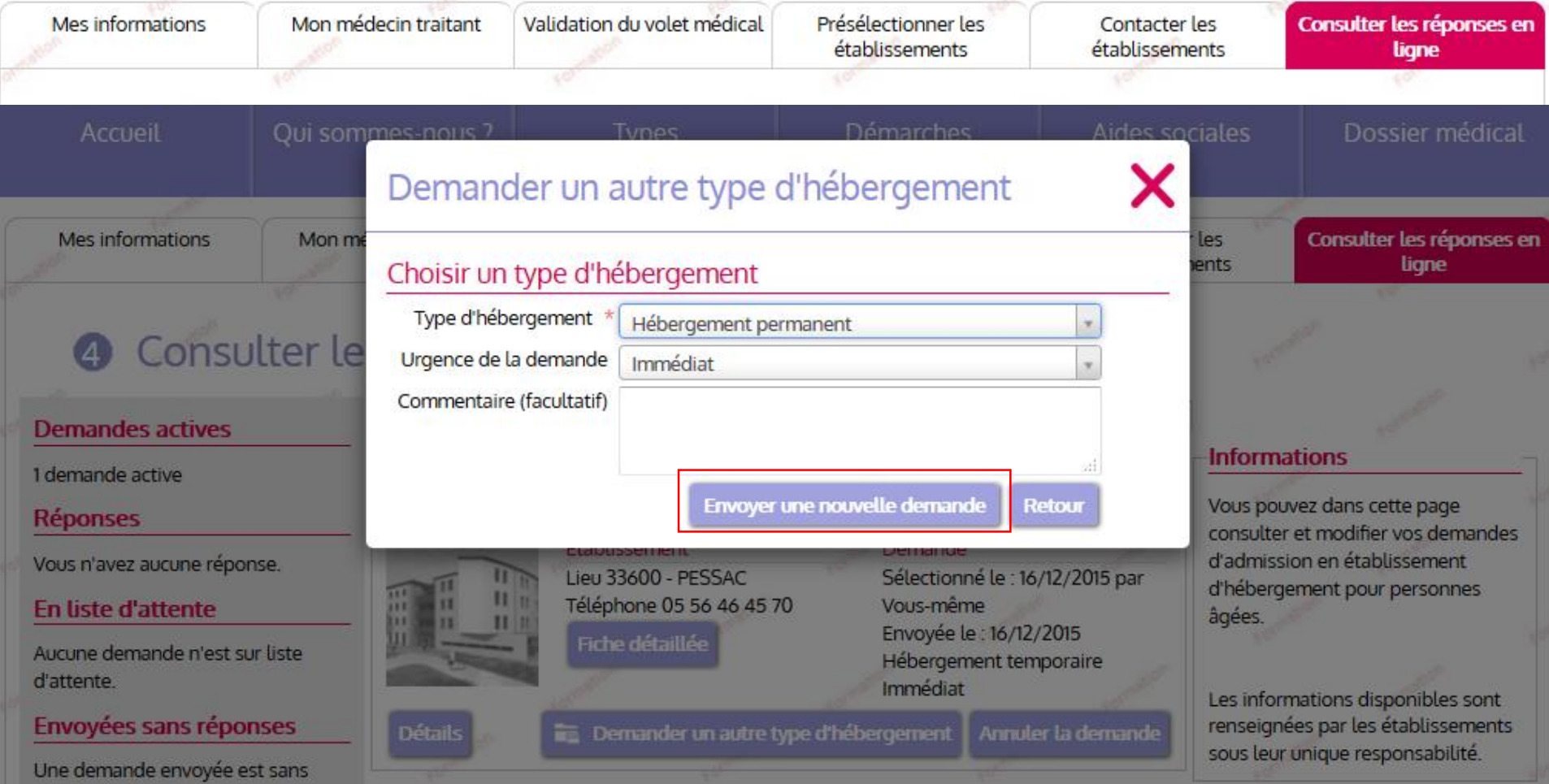

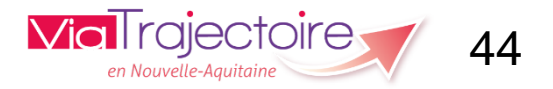

45

Mes informations

Mon médecin traitant

n traitant 🛛 Vali

Validation du volet médical

Présélectionner les établissements Contacter les établissements

**Via**Trajectoire

en Nouvelle-

Consulter les réponses en ligne

### ④ Consulter les réponses des établissements

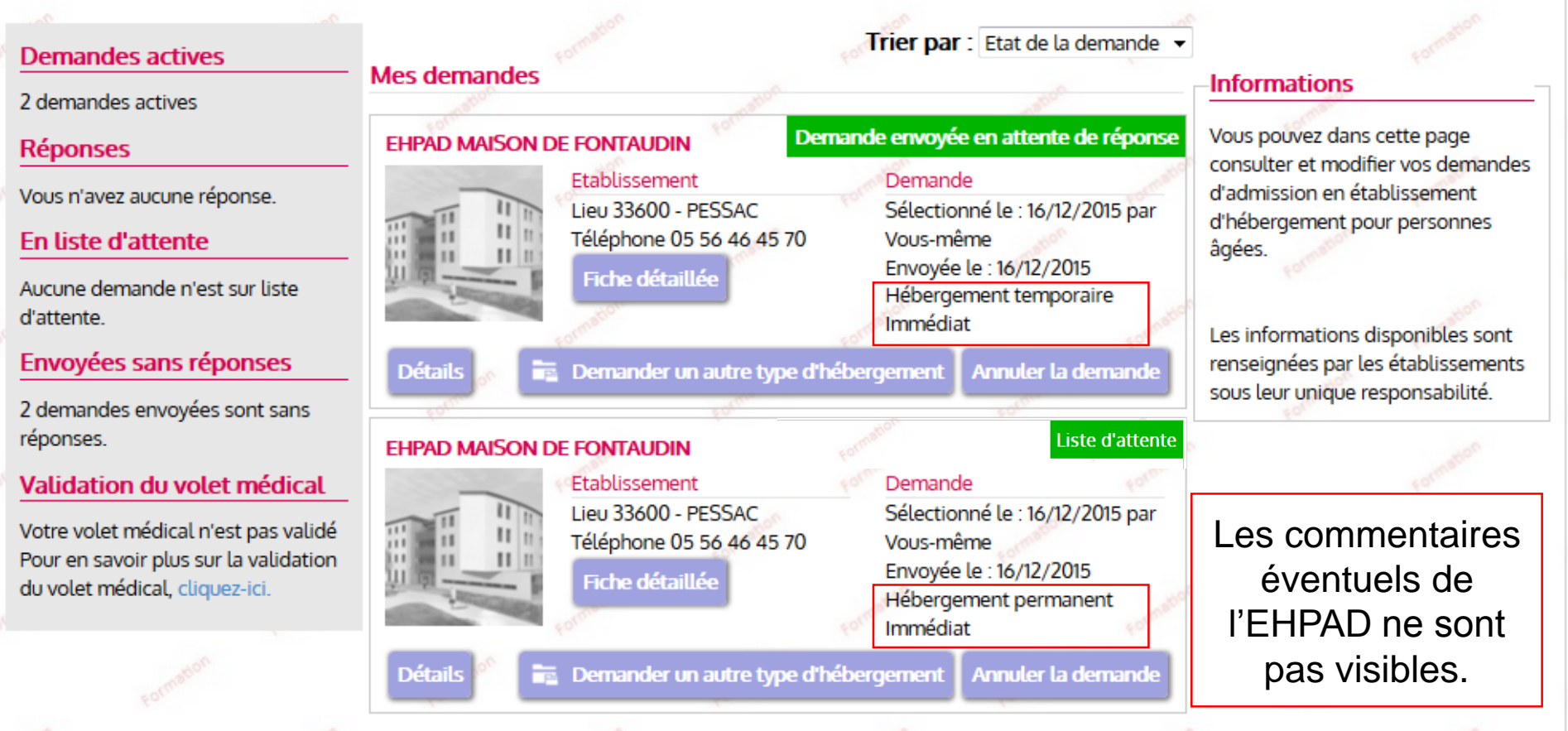

Mes informations

Mon médecin traitant

Validation du volet médical

Présélectionner les établissements

Contacter les établissements Consulter les réponses en ligne

## ④ Consulter les réponses des établissements

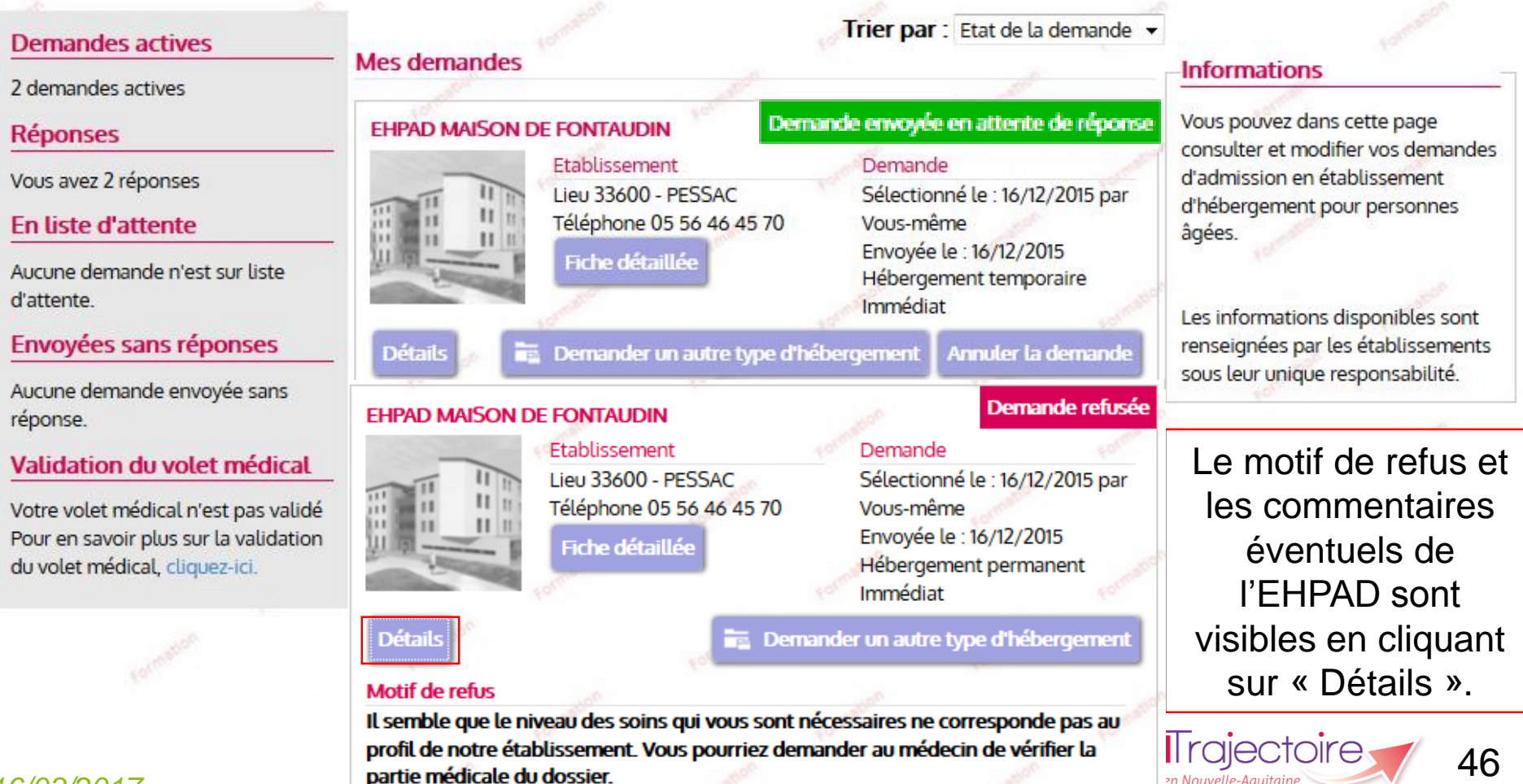

Voir pour une demande en USLD

Mes informations

Mon médecin traitant

Validation du volet médical

Présélectionner les établissements Contacter les établissements

en Nouvelle-Aquitaine

Consulter les réponses en ligne

### ④ Consulter les réponses des établissements

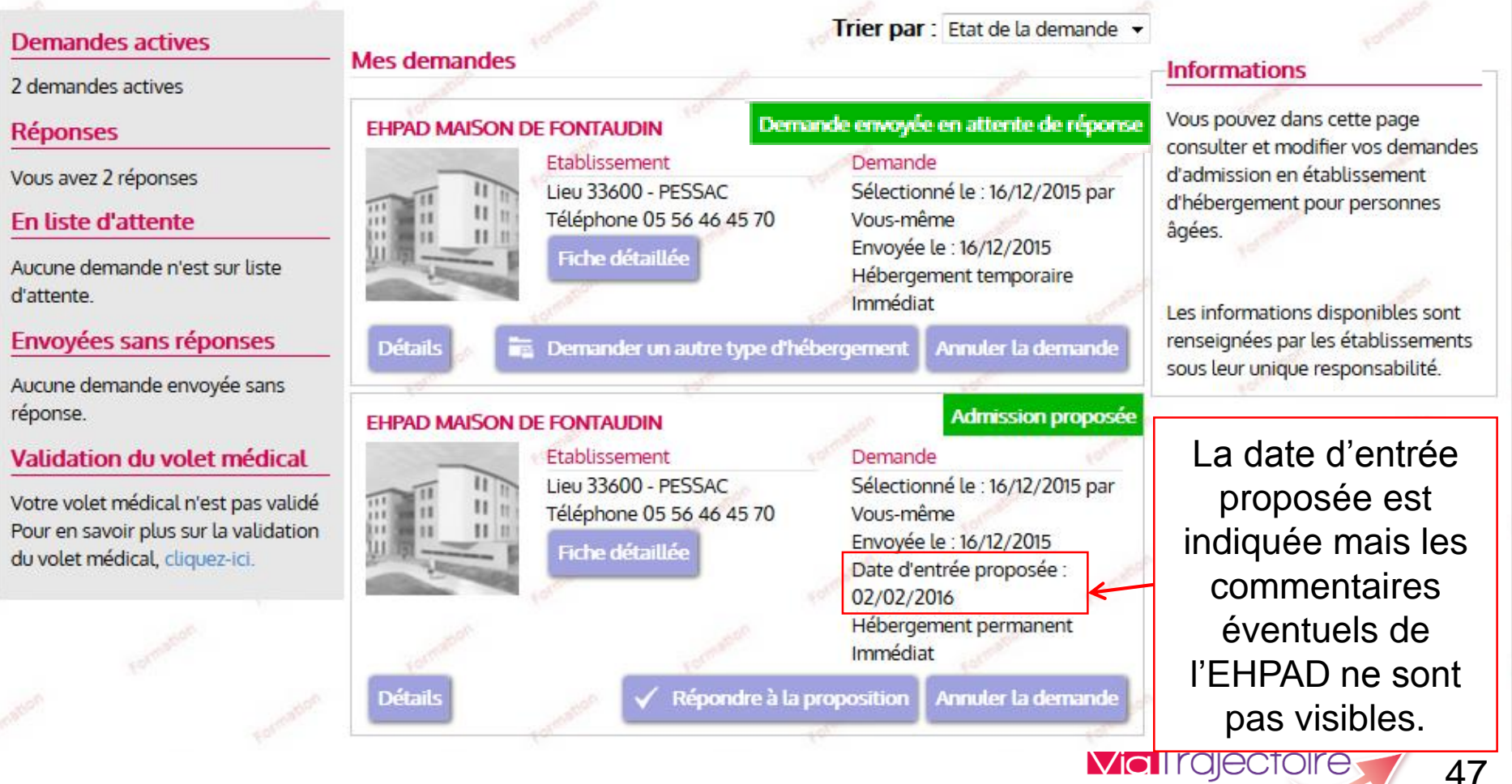

### Etape 12 : Confirmer un accord

Mes informations

Mon médecin traitant

Validation du volet médical

Présélectionner les établissements

Contacter les établissements.

en Nouvelle-Aquitaine

Consulter les réponses en ligne

## ④ Consulter les réponses des établissements

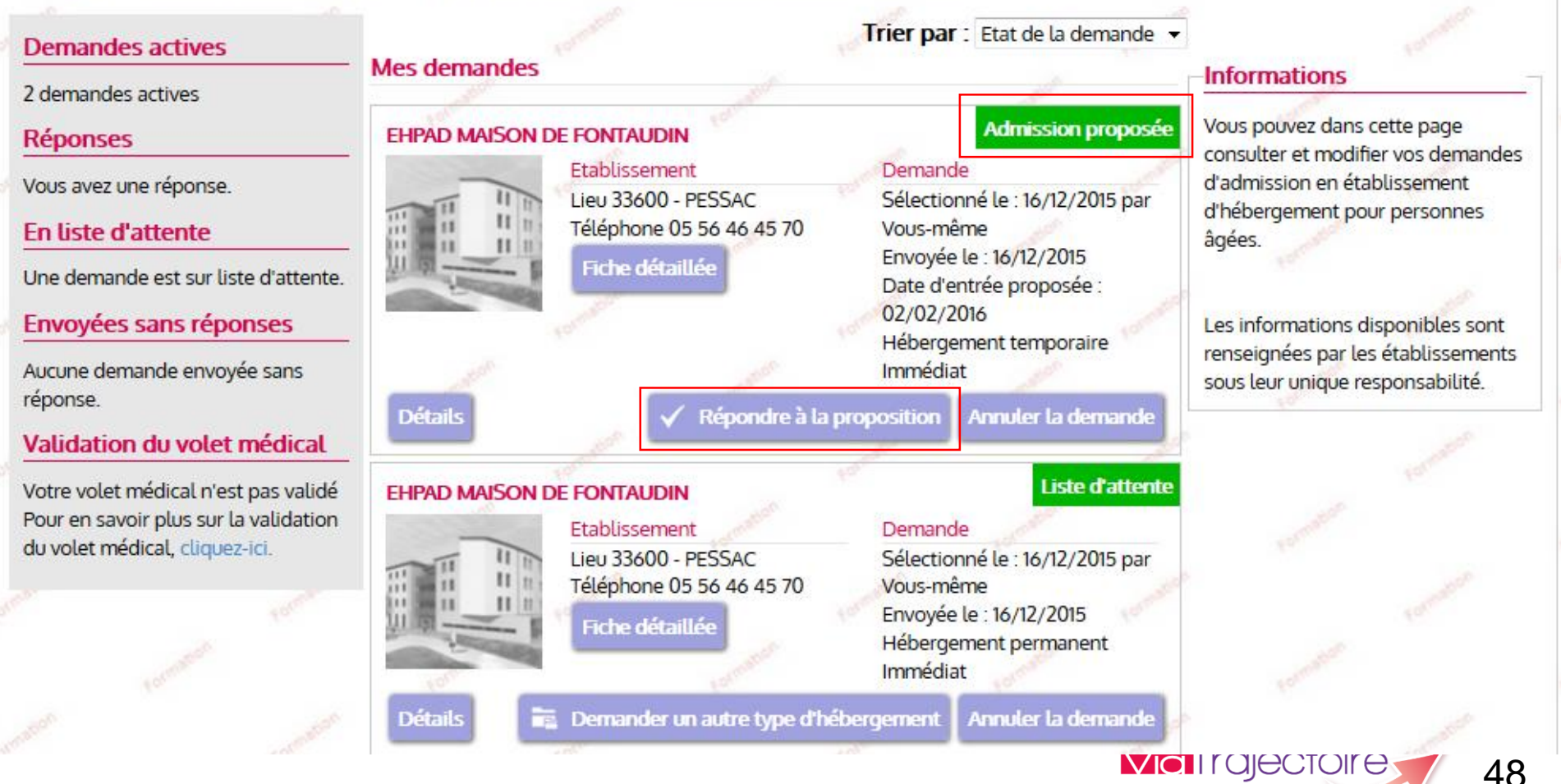

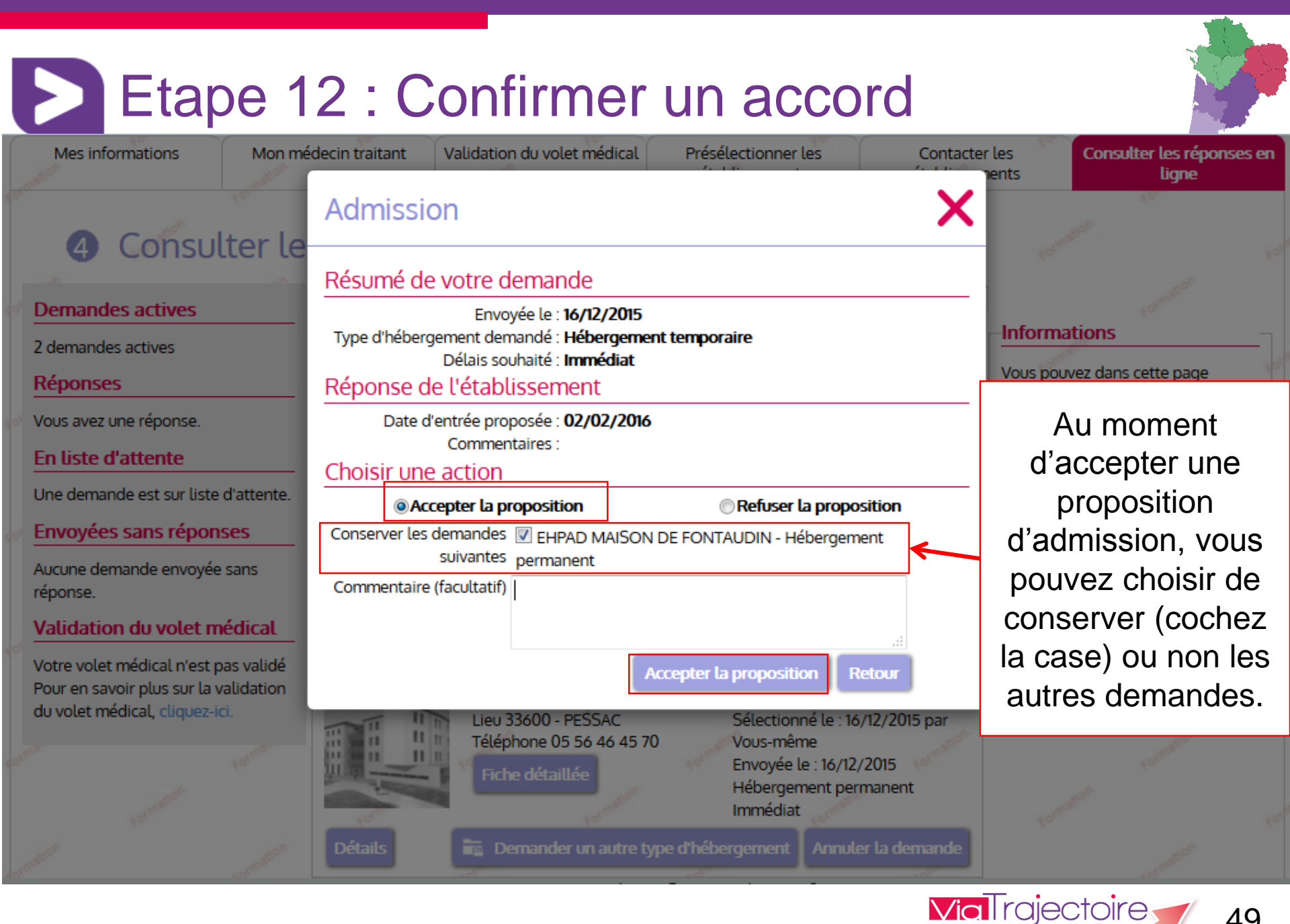

en Nouvelle-Aquita

## Etape 12 : Confirmer un accord

Mes informations

Mon médecin traitant

traitant vau

Validation du volet médical

Présélectionner les établissements Contacter les établissements Consulter les réponses en ligne

### ④ Consulter les réponses des établissements

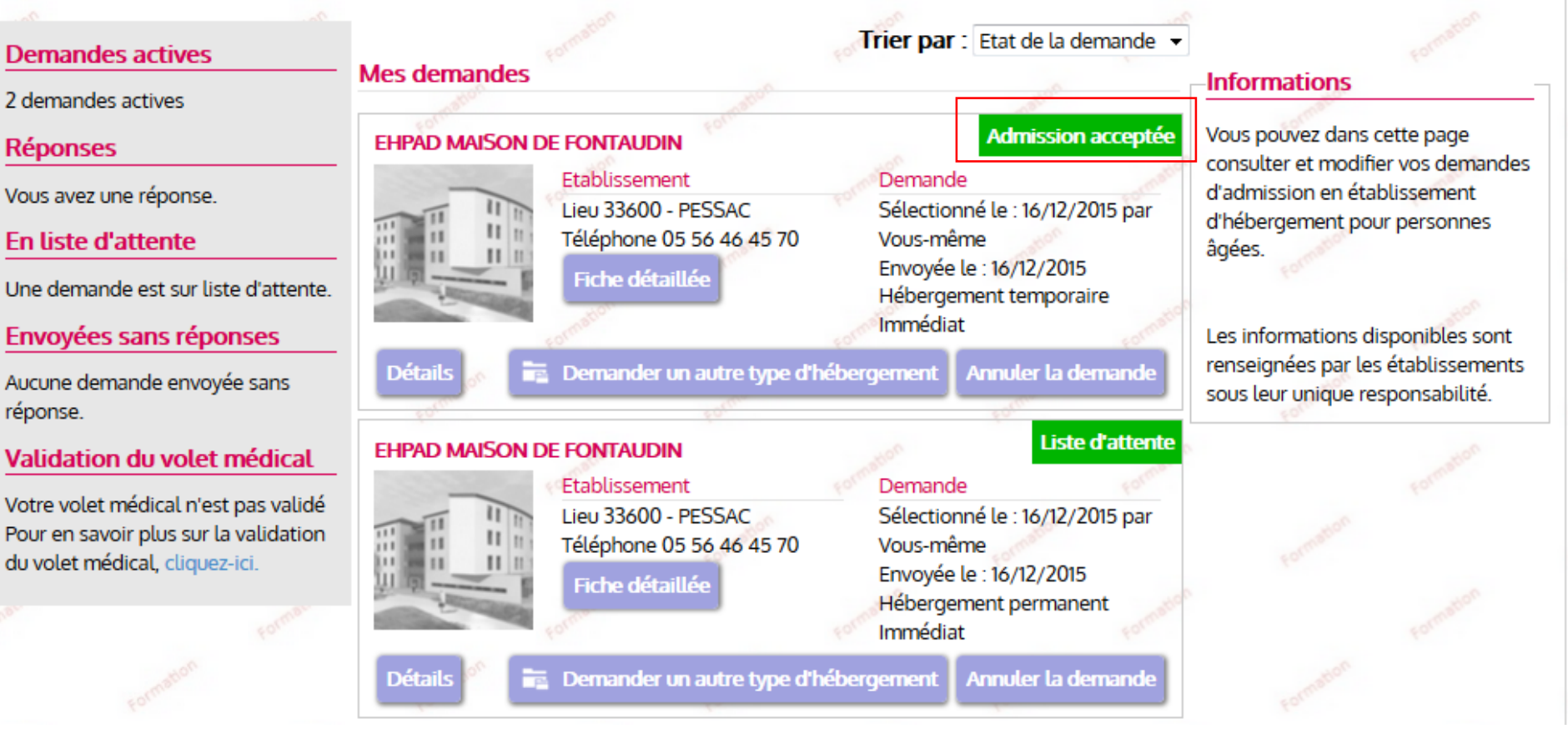

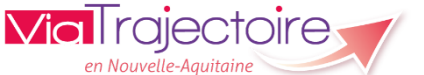

50

D

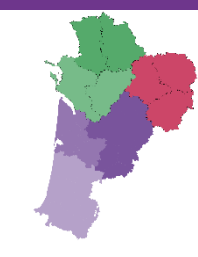

# Merci pour votre attention

Pour contacter l'équipe ViaTrajectoire Nouvelle-Aquitaine:

Par téléphone : 0805 690 656

Par email : infos@viatrajectoire-na.fr

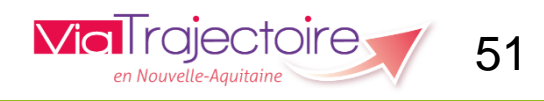